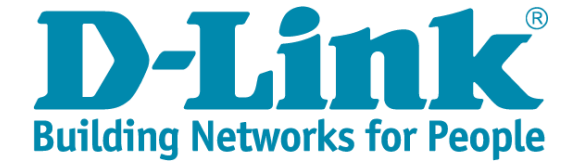

### 新北市校園網路架構說明及 有線及無線網路管理 <sup>報告人: D-Link 技術團隊</sup> 2023/11/28

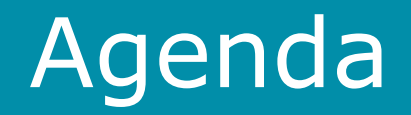

- 新北市校園網路架構
- 有線網路設備及配置設計
- 無線網路設備及配置設計
- 有線及無線網路管理系統
- Q & A

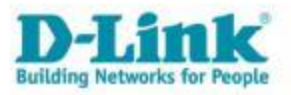

#### 新北市校園網路整體架構

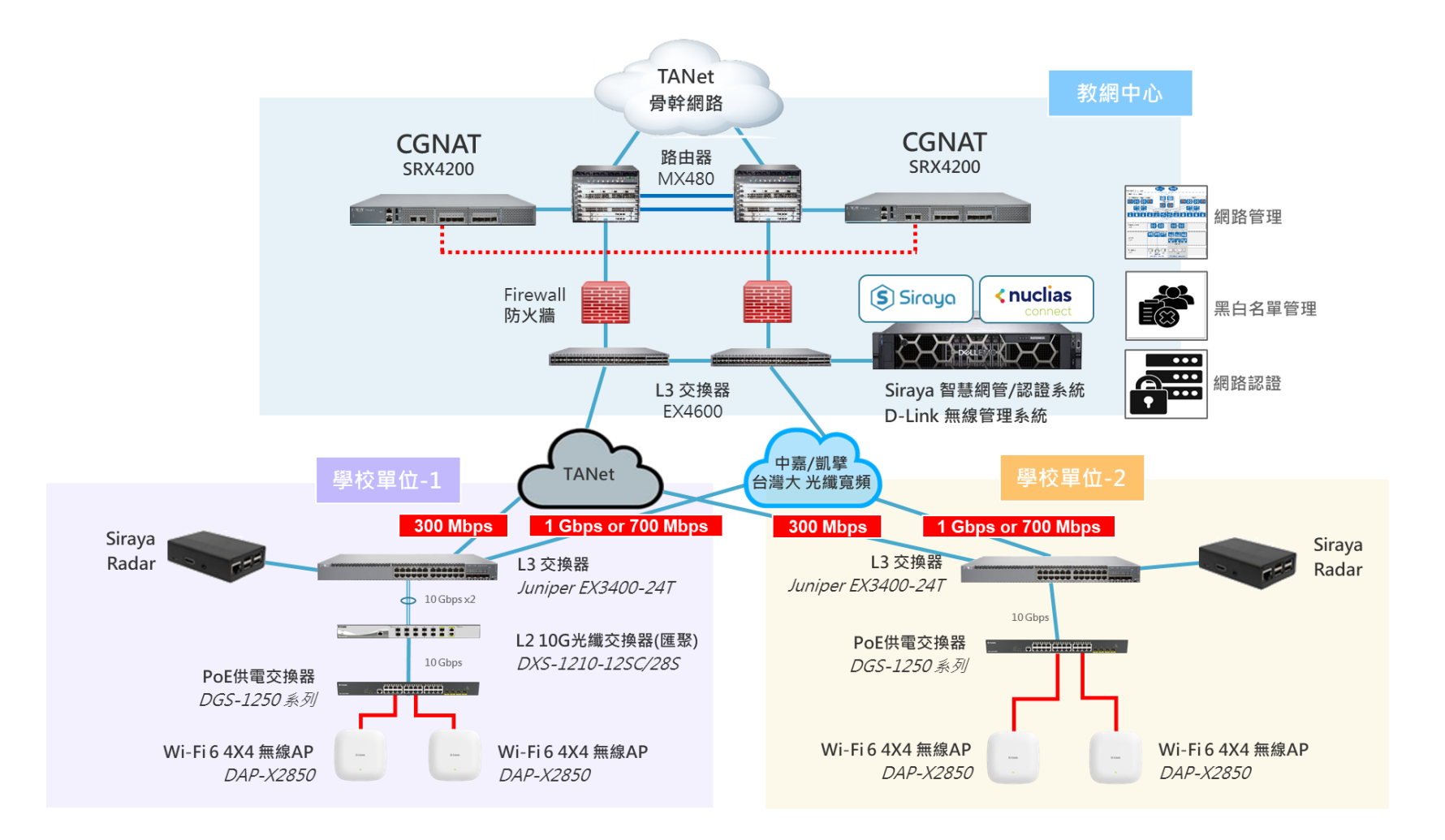

### 新北市校園網路相關配置規劃

#### 規劃並優化全市各校新的VLAN、IP、SSID等相關分配與設定

| Vlan    | VID | 網段                | IPv6                      | 用途                          | ] [ | Vlan     | VID | 網段            | IPv6                  | 用途           |
|---------|-----|-------------------|---------------------------|-----------------------------|-----|----------|-----|---------------|-----------------------|--------------|
| Mgt     | 1   | 10.226.56.254     | 2001:288:22xx:1::/64      | 網管用 >101 L2,>201 AP         |     | TApatPop |     |               |                       |              |
| Wan     | 2   | 163.20.202.184/29 | 2001:288:2201::xx/12<br>4 | 對外連結網段                      |     | ming     | 31  | 10.211.56.254 | 2001:288:22xx:31::/64 | TAnetRoaming |
| Lan     | 5   | 163.20.66.254/24  | 2001:288:22xx:5::/64      | 行政用 @@<10:>250              | 1   | NTPC-    | 32  | 10.213.56.254 | 2001:288:22xx:32::/64 | NTPC-Mobile  |
| dsa_wan | 8   | 10.253.56.254/24  | 2001:288:22xx:8::/64      | DSA-WAN IP<br>(10.253.56.1) |     | eduroam  | 33  | 10.215.56.254 | 2001:288:22xx:33::/64 | eduroam      |
| Intra-1 | 10  | 10.231.56.254/24  | 2001:288:22xx:10::/6<br>4 | 電腦教室                        |     | class    | 34  | 10.217.56.254 | 2001:288:22xx:34::/64 | class        |
| Intra-2 | 20  | 10.241.56.254/24  | 2001:288:22xx:20::/6<br>4 | 教學教室                        |     | IOT      | 70  | 10.239.56.254 | 2001:288:22xx:70::/64 | IOT          |
| Voice   | 25  | 10.243.56.0/24    | 2001:288:22xx:25::/6<br>4 | VoIP                        |     | DWC-     | 200 | 0 Wan IP      |                       |              |
| Wlan    | 30  | 10.251.56.254/24  | 2001:288:22xx:30::/6<br>4 | 無線網路 (IP移至<br>DSA-3600使用)   |     |          |     |               |                       |              |
| WPA2    | 35  | 10.245.56.0/24    | 2001:288:22xx:35::/6<br>4 | 無線WAP2用                     |     |          |     | DWC-2         | 000_v30_web           | Auth         |
| MAC     | 36  | 10.247.56.0/24    | 2001:288:22xx:36::/6<br>4 | 無線Mobile用                   |     |          |     |               |                       |              |

#### 新北市校園網路相關配置規劃

每間教室有線無線網路均提供獨立廣播教學domain

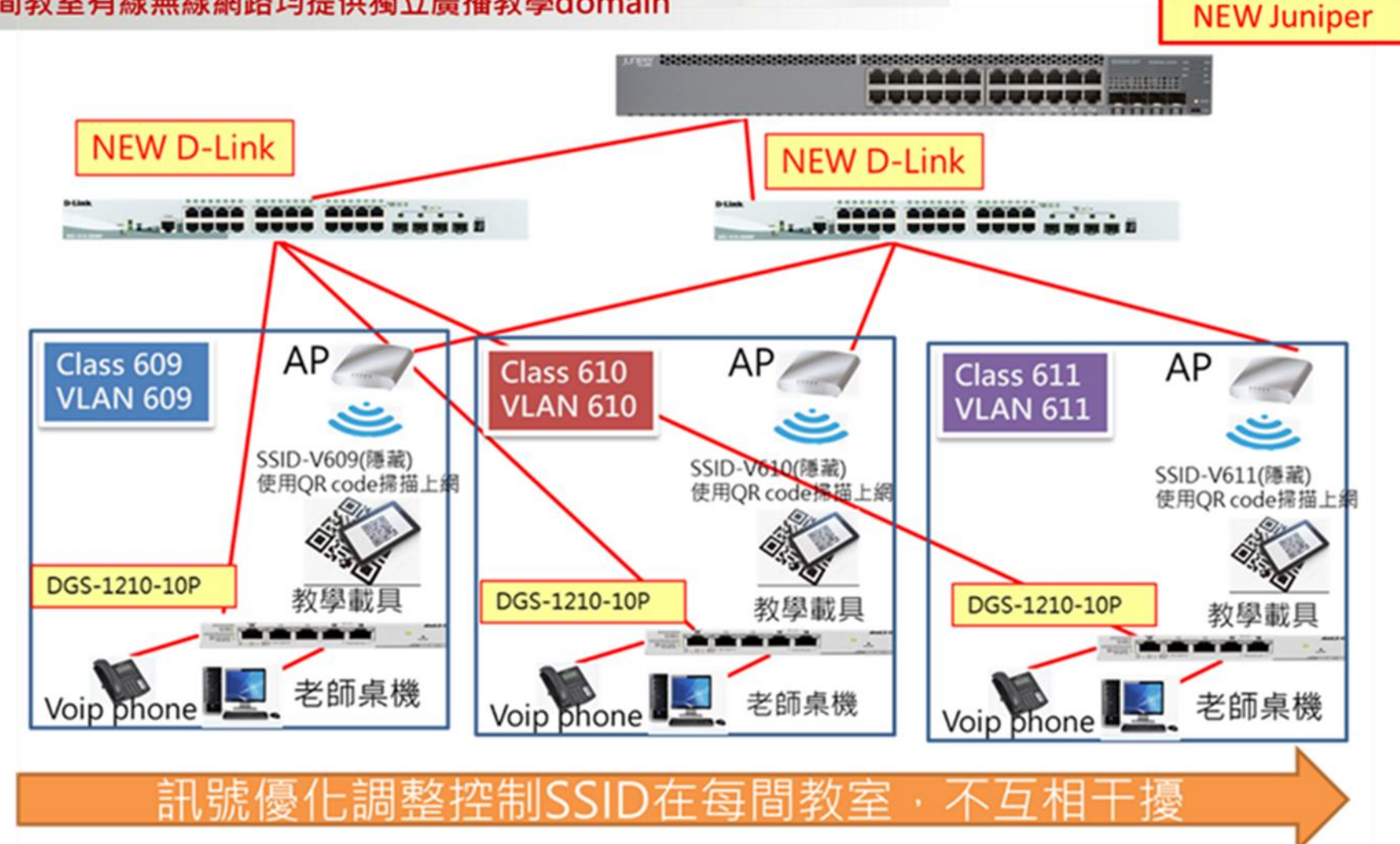

### Agenda

- 新北市校園網路架構
- 有線網路設備及配置設計
- 無線網路設備及配置設計
- 有線及無線網路管理系統
- Q & A

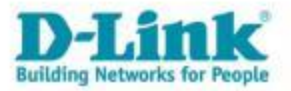

#### D-Link Building Networks for People

# 有線網路設備及配置設計

學校端L3交換器

#### ■ 核心封包交換功能之L3 Switch交換器 / Juniper EX3400-24T

- 提供 24個 1-/100/1000 Base-T交換埠·4個 SFP/SFP+擴充插槽及 2 個 QSFP+ (40 Gbps) 擴充插槽。
- 系統交換容量高達 288 Gbps · L2/L3吞吐量 214 Mpps 。
- 具備QoS服務質量設定管理功能,每埠提供 12 個硬體佇列。
- 每個班級教室一個 Broadcast Domain 需求 · 本機的DHCP Relay Interface 可達 256 筆以上。
- 提供存取控制清單 (ACL)功能 (JUNOS OS Firewall Filter) 能根據埠(PACL)的入口和出口(Ingress、Egress)、VLAN (VACL)的入口和出口 (Ingress、Egress)、路由 (RACL) 的入口和出口 (Ingress、Egress)下達設備存取清單。

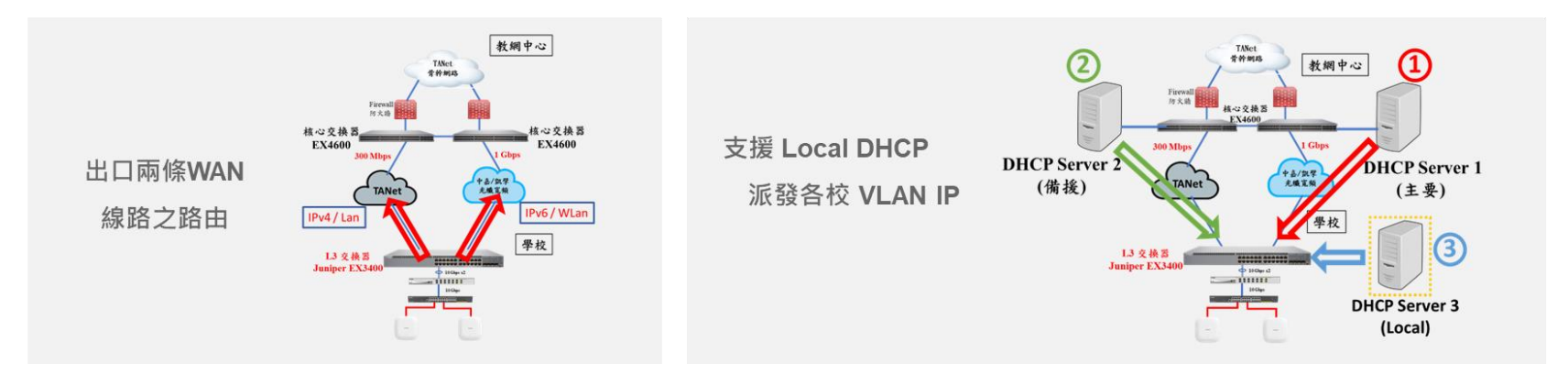

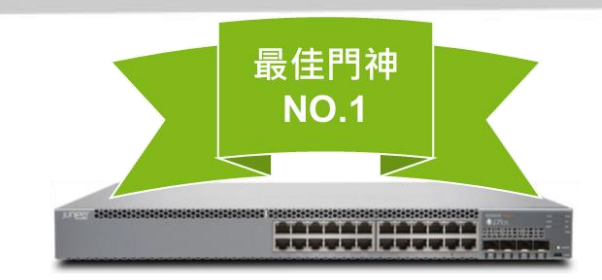

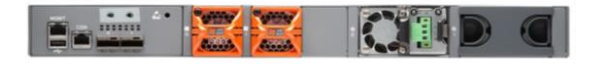

#### 學校端L2交換器 ■ D-Link DGS-1250 系列

有網管之超高速乙太網路供電或低噪音型無供電型交換器(L2 switch PoE)

- 高彈性的使用介面: 具備 24 或 48 埠10/100/1000 Mbps及
   4 埠10G SFP+,可利用高頻寬與骨幹網路串接。
- 高可用性的Loopback Detection (LBD): 於偵測到網路迴圈 (Loop)時,可自動關閉連接埠或 VLAN,維持網路正常傳輸。
- Cable Diagnostics:提供線路檢測功能,協助簡化安裝程序 與快速排除基本連線障礙。
- IPv4/IPv6 Dual Stack: 可滿足校園內在 IPv6 轉換時的相容 性與擴充性的需求。
- 智慧型低噪音風扇設計:智能主動偵測工作環境溫度後自動調
   配風扇轉數,讓本專案所提供的L2交換器部署在副控點或教
   室教學環境內,依然可以提供安靜的教學品質。

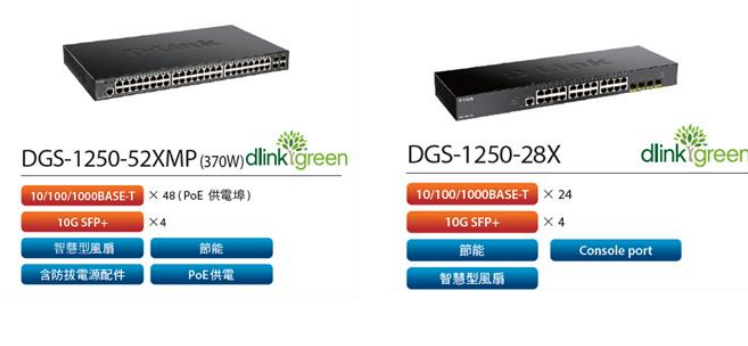

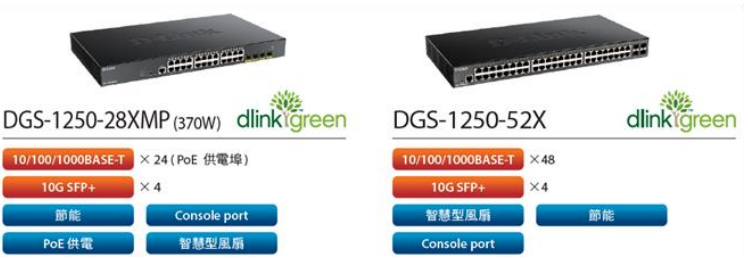

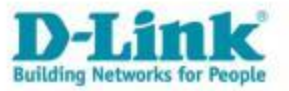

#### 學校端 Juniper EX-3400-24T 網路接線示意圖

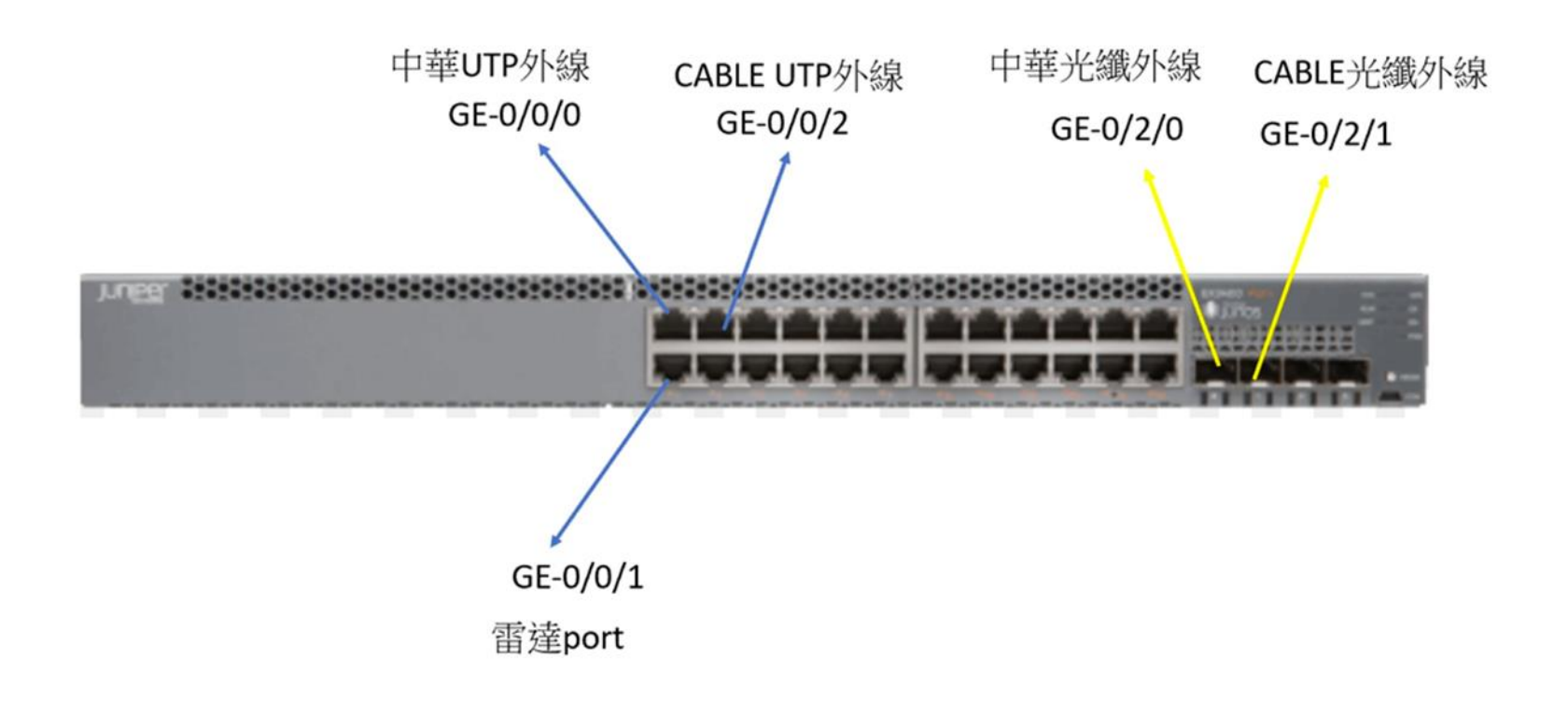

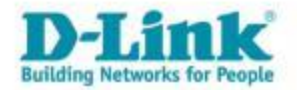

#### 從L3交換器端阻擋學校內部資安通報問題IP

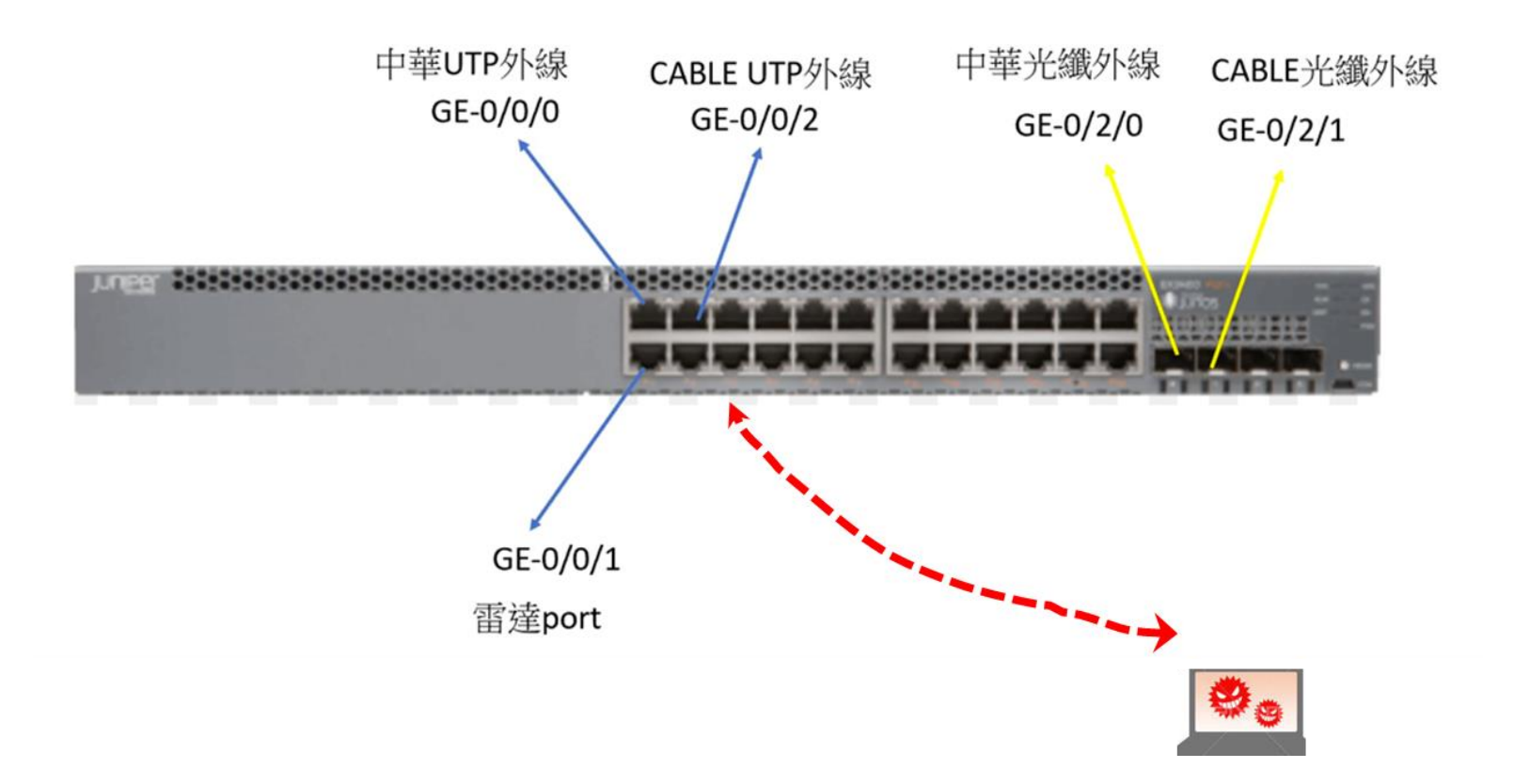

Tips:請老師先到智慧網管找該台電腦對應的mac資訊,並回報給市網中心駐點人員,第一時間阻擋有問題的mac電腦裝置

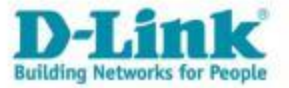

#### 智慧網管搜尋該IP對應的mac 參數

. .

| 🏭 IPAM                                               | æ              |                       |                   |     | 2                       |    |             |                     |
|------------------------------------------------------|----------------|-----------------------|-------------------|-----|-------------------------|----|-------------|---------------------|
| ★ 編                                                  | ⊕ LuL I        | P-MAC歷史資料             |                   |     | 5.                      |    |             |                     |
| ₽ 網路設備                                               | ⊕ 起始           | : 2023-11-01          | ~結束: 2023-11-23   |     | IP 或 MAC: 163.20.18.237 | 確認 |             |                     |
| ▲ 告警                                                 |                | P-MAC歷史資料 查詞          | 询的結果 :            |     |                         |    |             |                     |
| <b>☆</b> 系統                                          | e Q            | 輸入關鍵字查詢               | 1                 |     |                         |    | 每           | 頁 100 ◆ 筆 顯示欄位 Prin |
| Ø 封鎖清單                                               | 時間             | ð ▲ IP                | • MAC             | \$  | 別名                      | 新  | <b>増</b> () | 操作                  |
| ➡ 報表                                                 | ⊟ 2023<br>11-0 | 3- 163.20.18.237<br>1 | 00:23:24:D9:6A:CF | 358 |                         | 新增 |             | 封鎖                  |
| <ul> <li>Flow Search</li> <li>TOP N</li> </ul>       | 2023<br>11-0   | 3- 163.20.18.237<br>2 | 00:23:24:D9:6A:CF | 32  |                         | 新增 |             | 封鎖                  |
| - 操作記錄                                               | 2023<br>11-0   | 3- 163.20.18.237<br>3 | 00:23:24:D9:6A:CF | 477 |                         | 新增 |             | 封鎖                  |
| <ul> <li>─ Svslog記錄</li> <li>─ IP-MAC歷史資料</li> </ul> | 2023<br>11-0   | 3- 163.20.18.237<br>4 | 00:23:24:D9:6A:CF | 201 |                         | 新增 |             | 封鎖                  |
| - 設備妥善率                                              | 2023<br>11-0   | 3- 163.20.18.237<br>5 | 00:23:24:D9:6A:CF | 81  |                         | 新增 |             | 封鎖                  |
| <ul> <li>終端設備使用度</li> <li>- 體制外IP使用狀況</li> </ul>     | 2023<br>11-0   | 3- 163.20.18.237<br>6 | 00:23:24:D9:6A:CF | 225 |                         | 新增 |             | 封鎖                  |
| — MAC封鎖歷史記錄                                          | 2023<br>11-0   | 3- 163.20.18.237<br>7 | 00:23:24:D9:6A:CF | 515 |                         | 新增 |             | 封鎖                  |

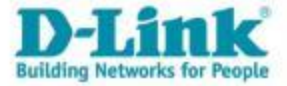

#### 從L3交換器端阻擋學校內部資安通報問題IP

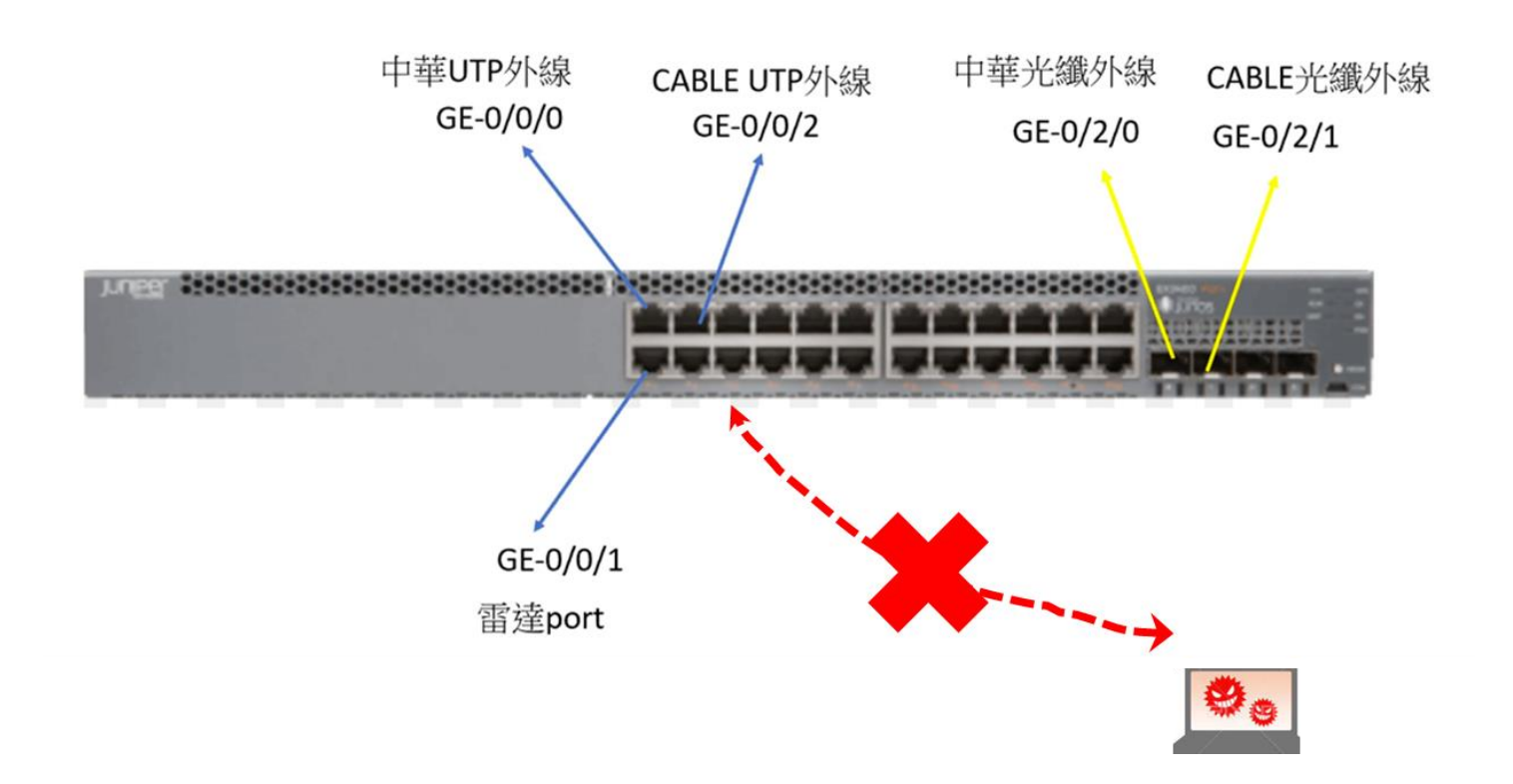

Tips:等確定該台電腦木馬或是病毒狀況解除,再回電市網中心承辦人員解除mac封鎖,以利後續該台電腦的上網

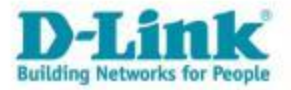

#### 雙路由OSPF動態路由備援設計

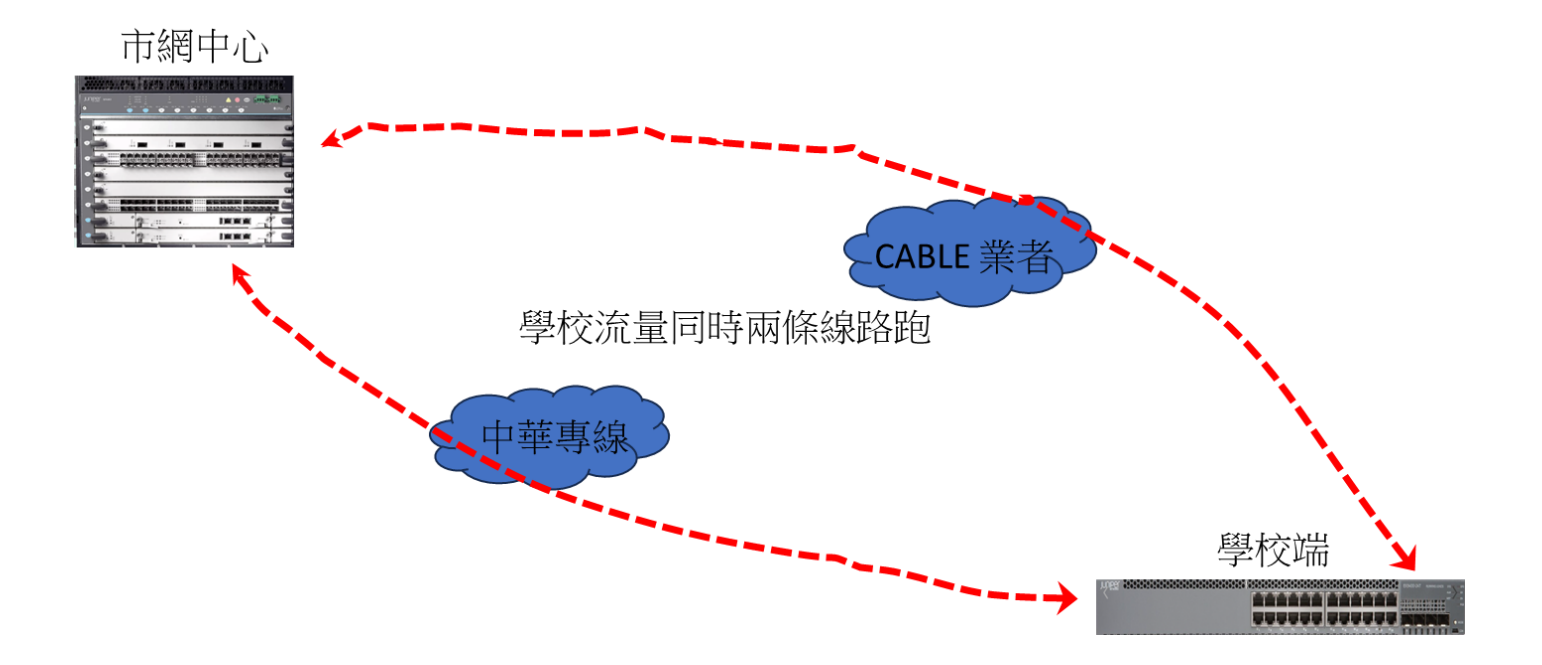

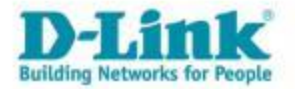

#### 雙路由OSPF動態路由備援設計

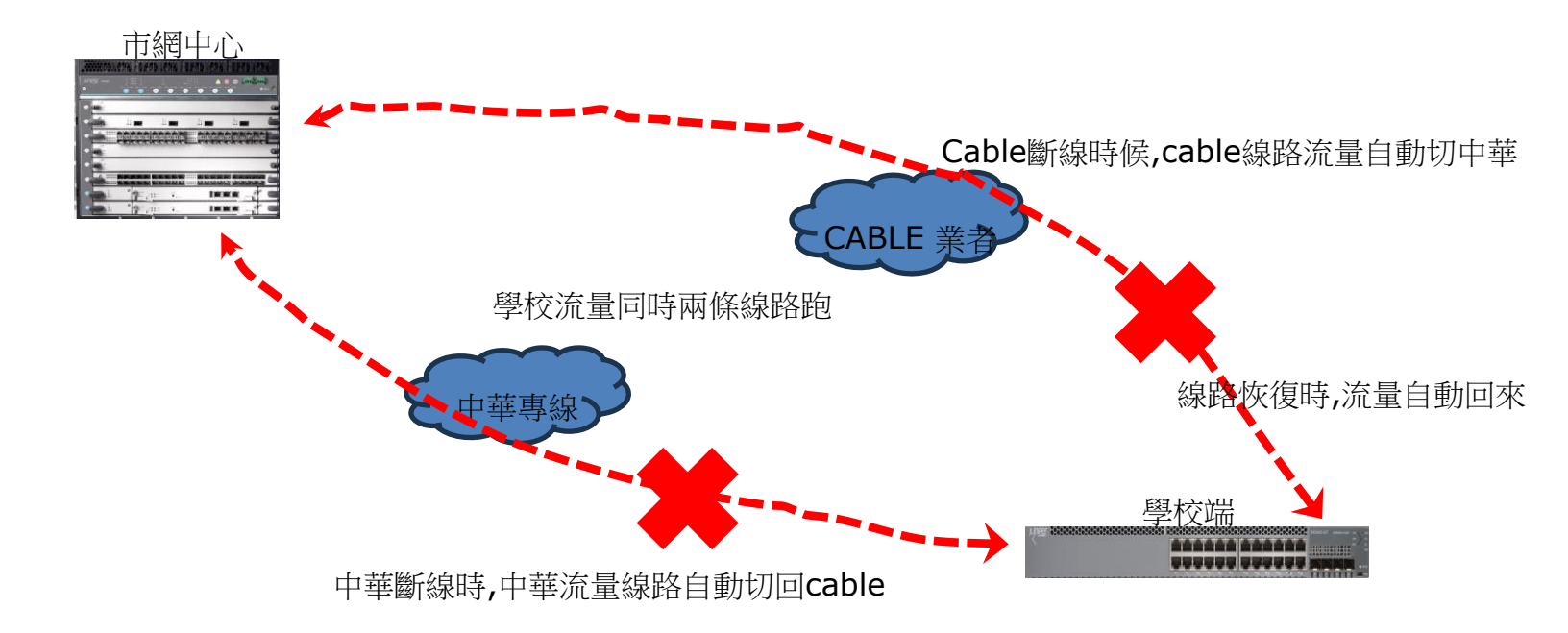

透過此設計機制,可以做到學校頻寬加大與線路備援,加大網路的可靠度

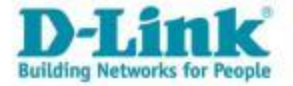

### 有線網路設備L2 Port 配置設計

#### 1-22 port 比照原本設定

23-28 Trunk mode

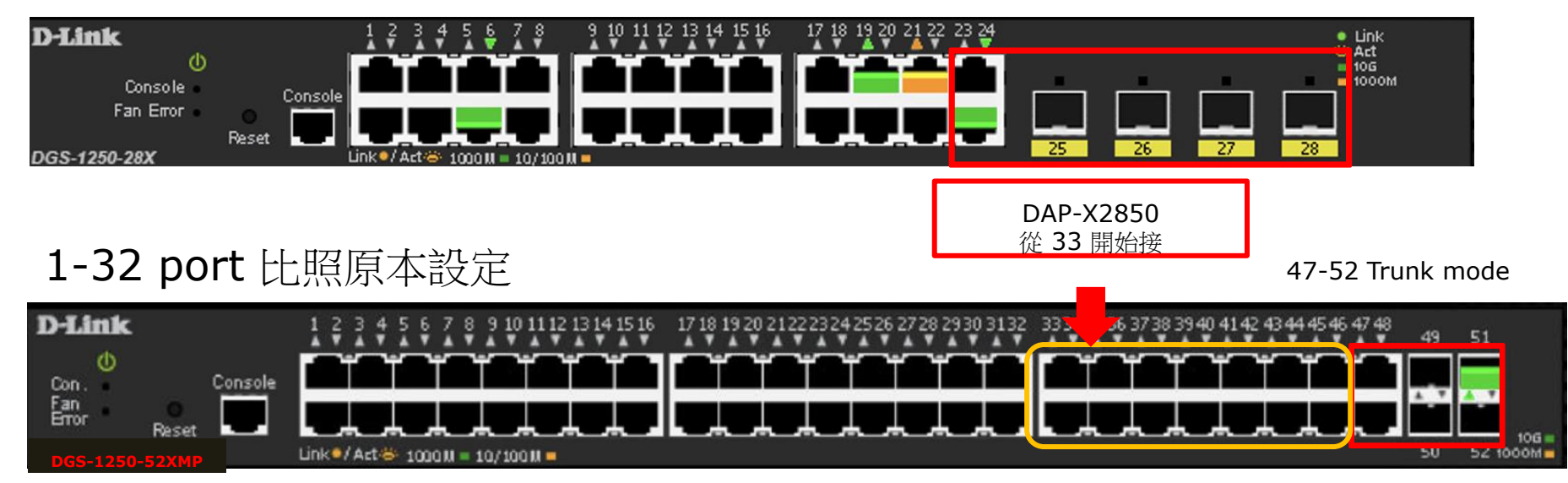

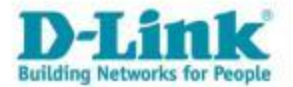

### Agenda

- 新北市校園網路架構
- 有線網路設備及配置設計
- 無線網路設備及配置設計
- 有線及無線網路管理系統
- Q & A

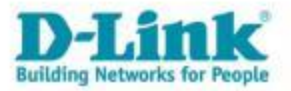

#### 學校端無線網路基地台

#### ■ 無線網路接取基地台(Wireless AP) / D-Link DAP-X2850

- 802.11ax Wi-Fi 6 提供更高的網絡效率和更低的延遲
- MU-MIMO 切開擁塞減少所有用戶的等待時間
- 2.4G 及 5G 雙頻提供高速傳輸 (2.4GHz 1147.2Mbps / 5GHz 2400Mbps)
- 4X4 天線設計 / 2.4GHz 29.45dBm; 5GHz 29.45dBm
- Band Steering 智慧引導連線
- 兩個 LAN 端口(2.5G 和 1G)
- 支援PoE (Power of Ethernet)供電,19.44W低功率供電即可
- WPA3 無線加密技術
- 支持多種AP模式
- MAC address過濾和 WLAN 分區
- 具備 Captive Portal、802.1x、RADIUS Server、POP3、LDAP、AD等標準身份驗證

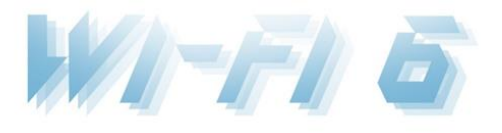

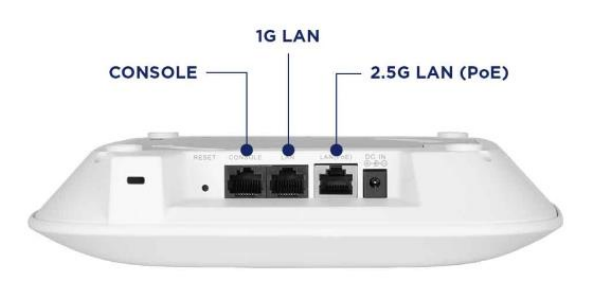

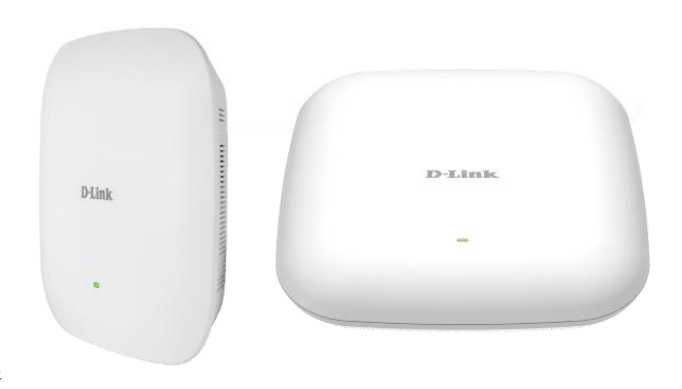

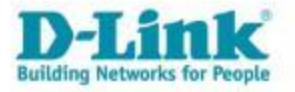

#### 無線網路管理系統 Nuclias Connect

- 支援作業系統平台: windows and Linux system windows 10, windows 2016 and Linux Ubuntu system support
- 多層式管理架構
- Client認證及訊號優化
- ・ 遠端AP管理
- 完整報表機制
- 彈性依照需求時間進行無線服務提供或韌體升級
- 支援APP管理
- 直覺式圖形化UI設計
- 依據過去使用記錄來預估未來使用狀況
- 具備L2/L3 搜尋AP功能
- 強化AP與Nuclias Connect之間安全性連線和便利性
- 私有雲架構

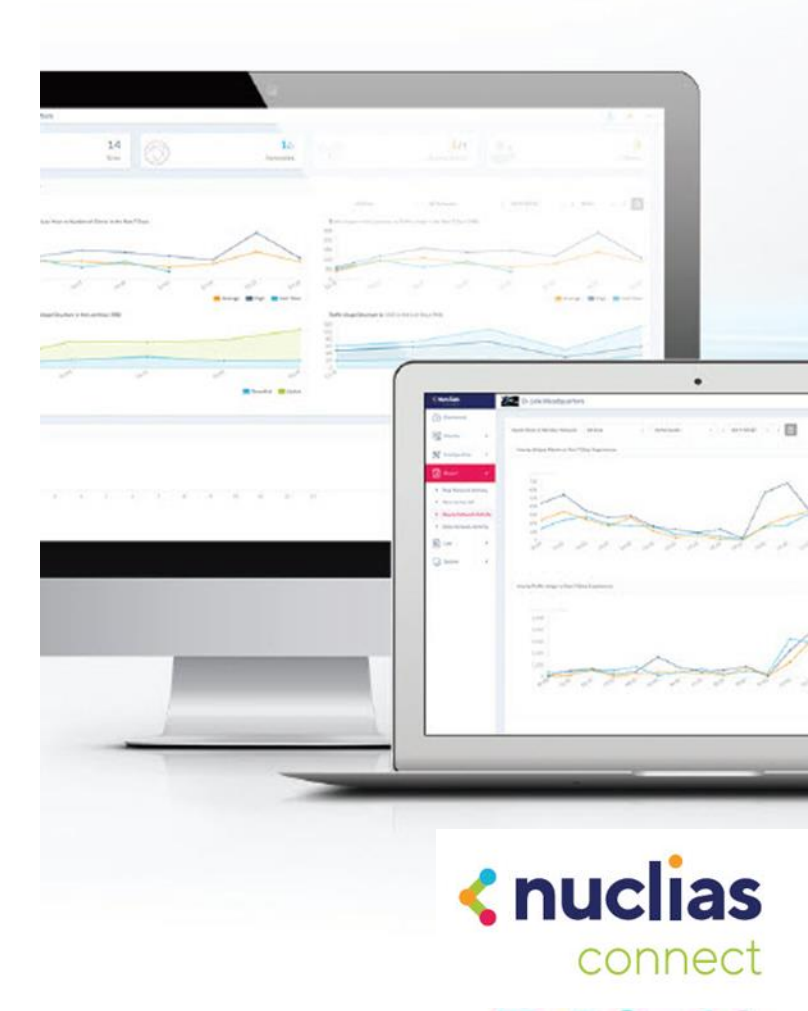

#### 無線網路管理系統 Nuclias Connect

本案採用分散式架構集中式管理,可用性,管理容量與授權均充分滿足校園網路需求

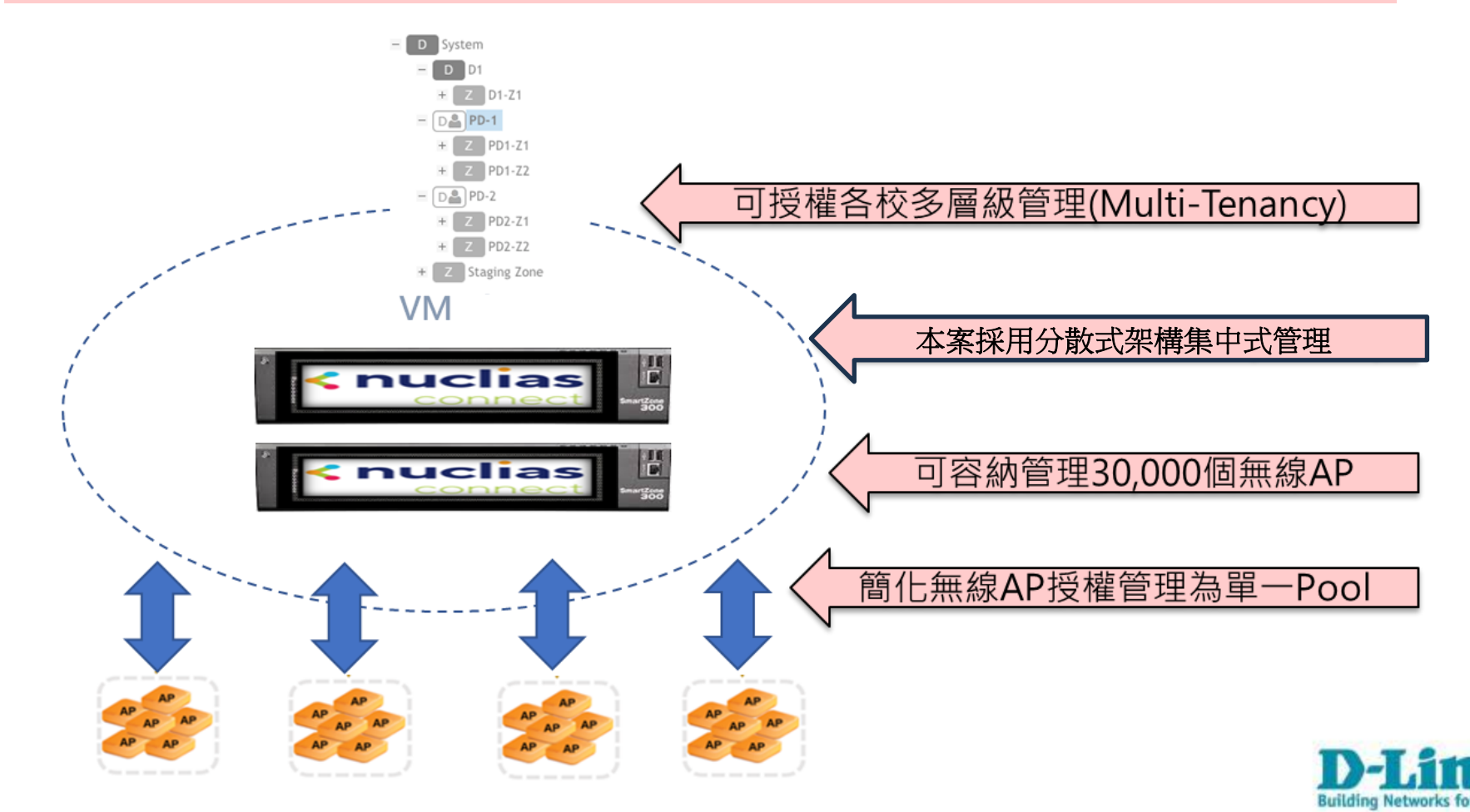

#### 無線網路管理系統 Nuclias Connect

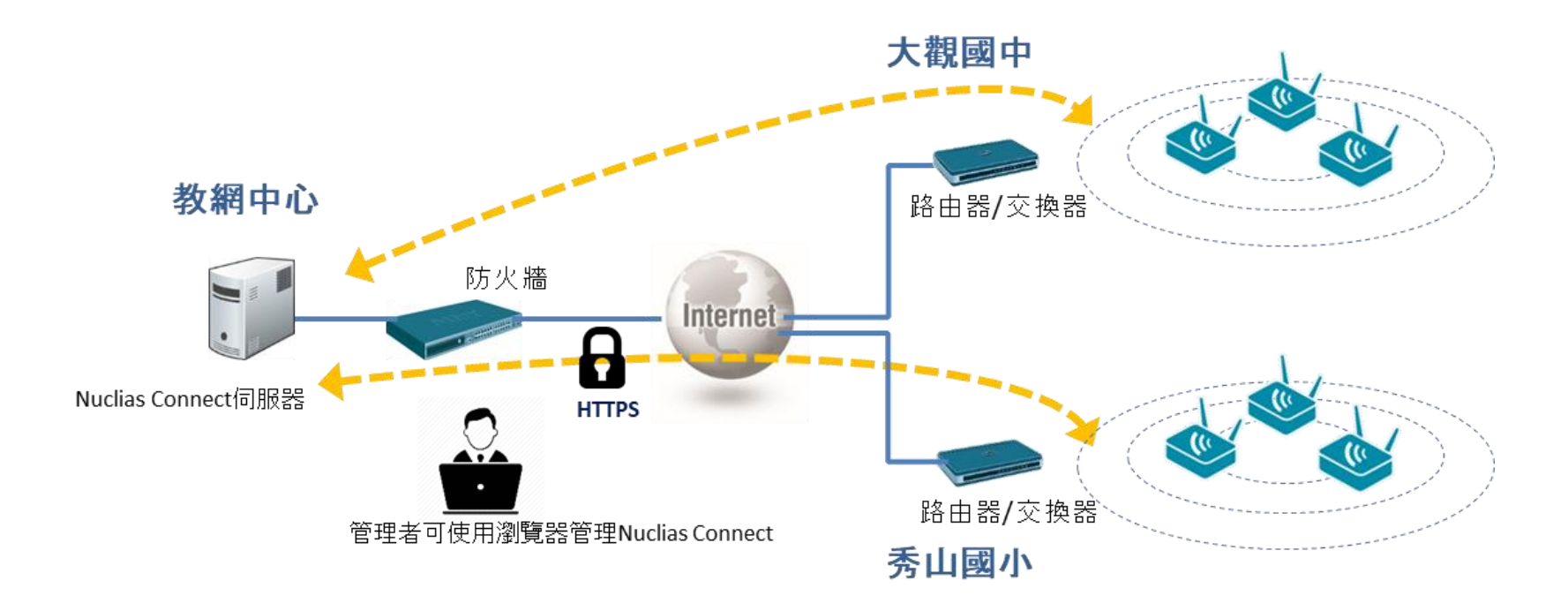

Nuclias Connect使用https協定管理AP,能穿越管理路由器或防火牆後方的AP.

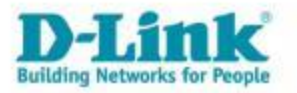

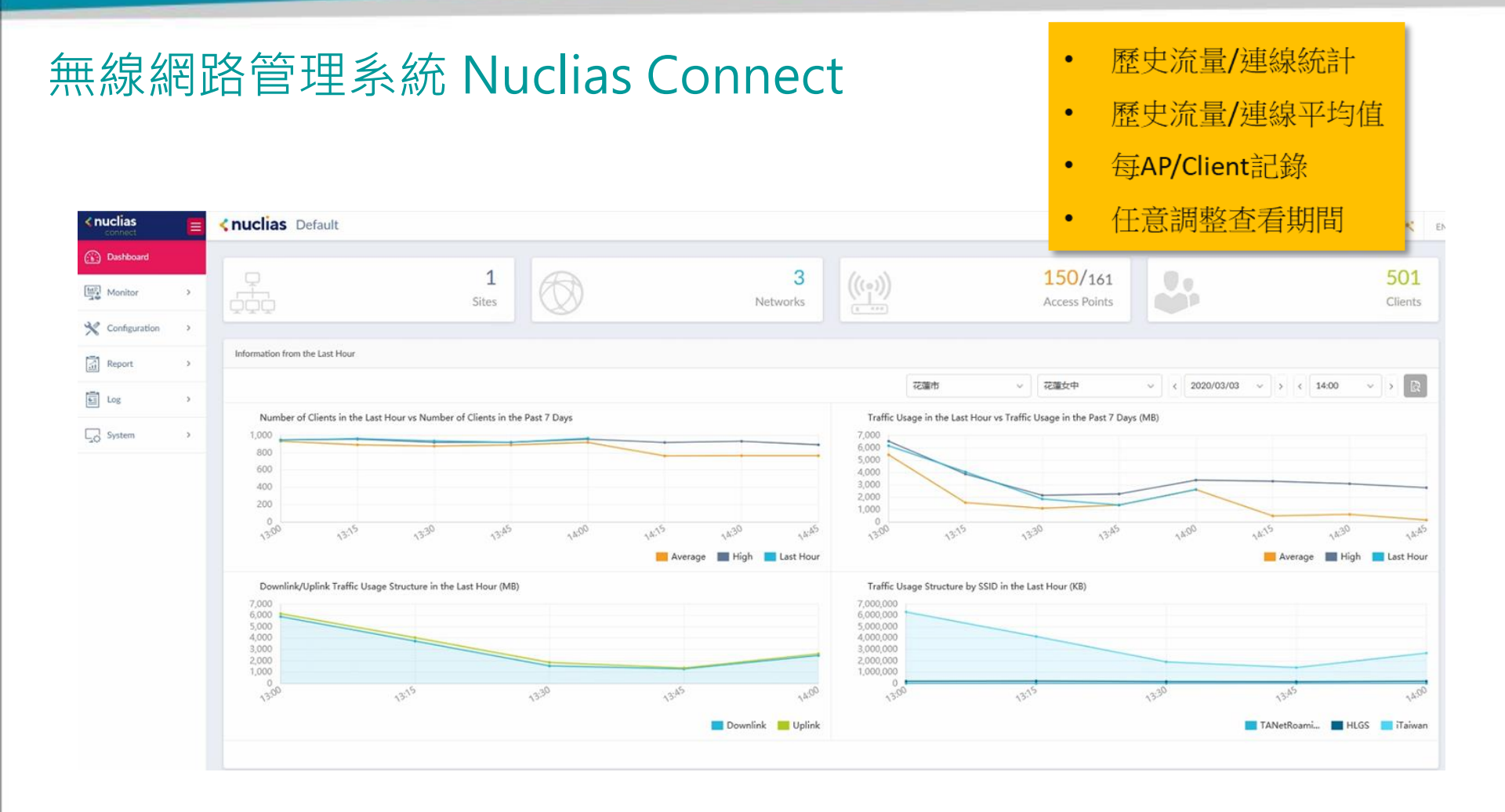

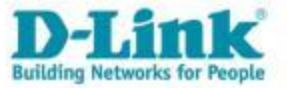

### Agenda

- 新北市校園網路架構
- 有線網路設備及配置設計
- 無線網路設備及配置設計
- 有線及無線網路管理系統
- Q & A

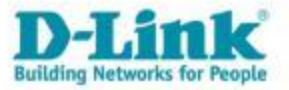

無線網路使用者認證伺服器、智慧網管及無線網路管理平台

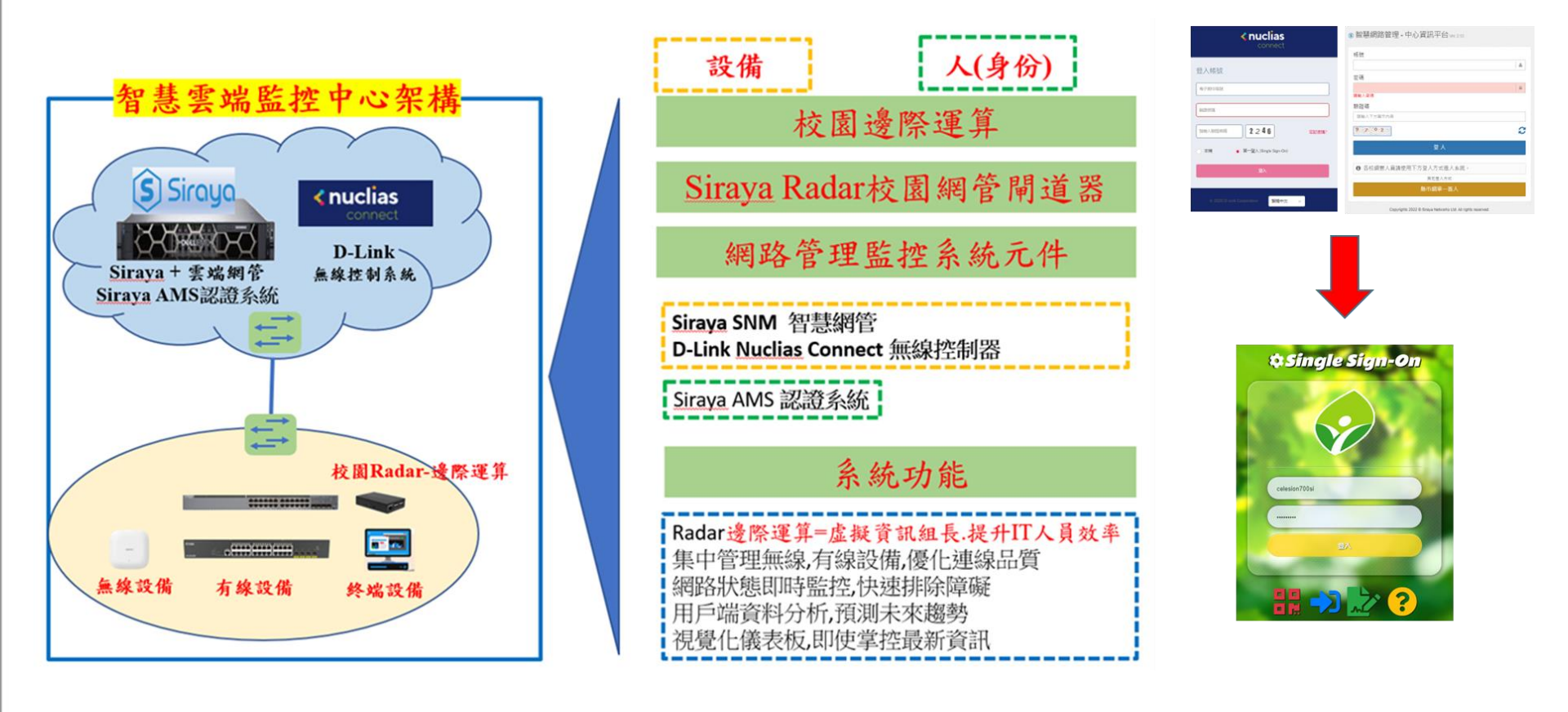

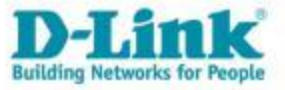

• 登入親師生平台,點選智慧網路管理或智慧教室無線網路管理系統。

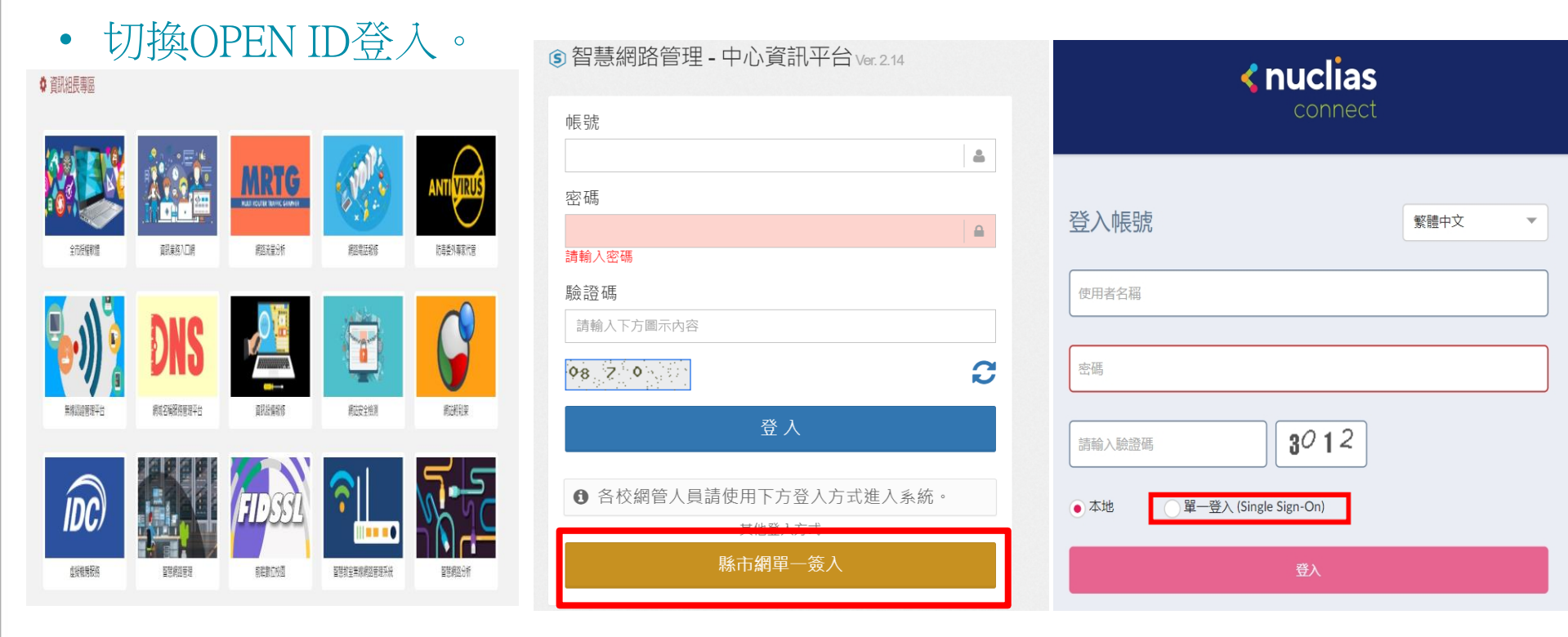

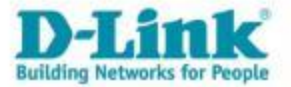

#### 智慧網路管理 - 中心資訊平台

### https://nms.ntpc.edu.tw

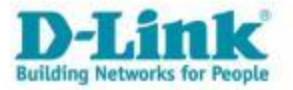

## 自動拓樸圖

- 系統自動產生之環境架構圖。
- 即時更新網路狀態。
- 介接線呈現網路依擁塞程度有顏色區別。
- 搜尋兩小時內IP/MAC 設備所在位置。

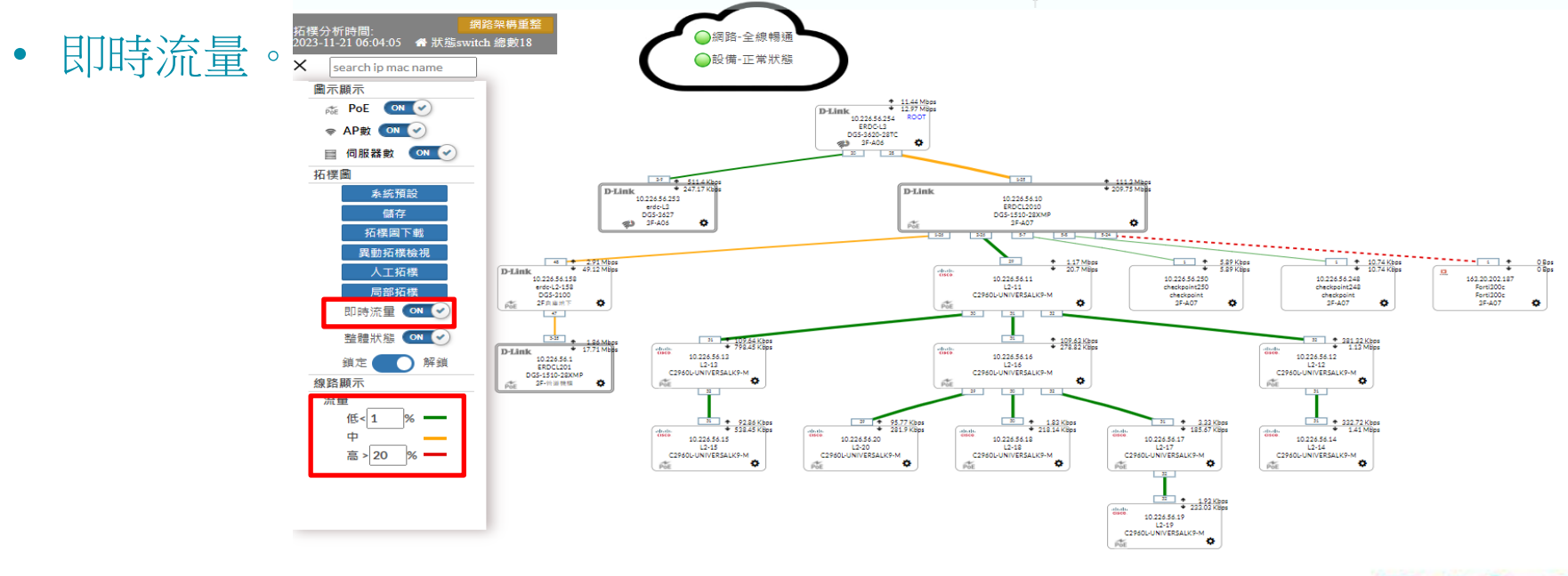

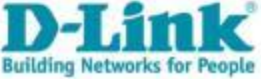

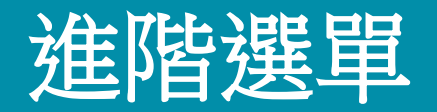

- 外部小方框為該交換器實際介接的port號。
- 右上數字代表該交換器uplink port的上下載流速。
- 滑鼠移至交換器上 🍁 後,跳出更進階的選單。

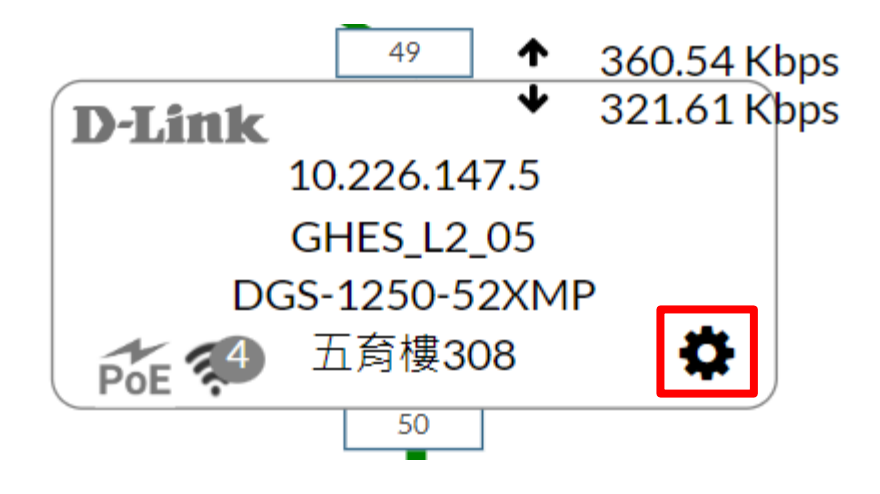

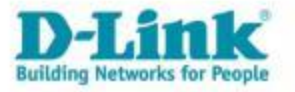

#### Information

•

| 交換器名稱。    | 10.226.147.5                                                                              | ×        |
|-----------|-------------------------------------------------------------------------------------------|----------|
|           | Information Port Vlan Traffic CRC Client PoE CPU / Mem / Ping                             | <b>^</b> |
| 父換希開機時間。  | ☑ Information                                                                             | _        |
| CPU使用率。   | Switch Name : Dlink                                                                       |          |
| 型號。       | 運作時間: 29 days, 1:43:07.98 CPU 使用率 (%): 16.0                                               |          |
| 交換器設定之IP。 | Model:         DGS-1250-52XMP         拓樸圖功能內對交換器設備的設定變更屬暫時性變更,<br>設備販売或重助後, 繁天保留估用者的幾更設定  |          |
| 交換器MAC。   | 故佛画电线呈献度,時不休留使所有的变变成定。<br>若要永久保留變更設定,請聯繫網管權責單位至交換器之實機管理<br>執行 save config 儲存保留現行交換機之變更設定。 | 理介面      |
|           | IP(s) :                                                                                   |          |
|           | 10.226.147.5/24                                                                           |          |
|           | MAC(s) :                                                                                  |          |
|           | 64:29:43:D4:A2:29 64:29:43:D4:A2:2A 64:29:43:D4:A2:2B 64:29:43:D4:A2:2C 64:29:43:D4:A2:2D | •        |

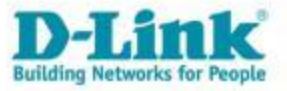

### Port

- 設定各Port開關。
- 設定各Port PoE開關。
- 設定各Port連線速度。

#### 10.226.187.21 (sw\_id : 40763)

| Inform           | nation Po     | ort Vlan  | Traffic      | CRC   | Client P | OE CPU | / Mem / Ping | I     |       |       |       |       |
|------------------|---------------|-----------|--------------|-------|----------|--------|--------------|-------|-------|-------|-------|-------|
|                  |               |           |              |       |          |        |              |       |       |       |       |       |
| ⊞ [D             | link ][ DGS-1 | 250-52XMP | ][ 10.226.18 | 7.21] |          |        |              |       |       |       |       |       |
| Port             | 1             | 3         | 5            | 7     | 9        | 11     | 13           | 15    | 17    | 19    | 21    | 23    |
| 啟用               |               |           |              | ON 🕜  | ON 🕜     | ON 🕜   | ON 🥑         | ON 🕜  | ON 🕜  | ON 🕜  | ON 🕜  |       |
| <b>PoE</b><br>供電 |               |           |              |       |          |        |              |       |       |       |       |       |
| Reset            | Reset         | Reset     | Reset        | Reset | Reset    | Reset  | Reset        | Reset | Reset | Reset | Reset | Reset |
| Port             | 2             | 4         | 6            | 8     | 10       | 12     | 14           | 16    | 18    | 20    | 22    | 24    |
| 啟用               |               |           |              |       | ON 🕜     |        | ON 🥑         | ON 🕜  | ON 🕜  | ON 🕜  |       |       |
| PoE<br>供電        |               |           |              |       |          |        | ON 🕜         | ON 🕜  | ON 🕜  | ON 🅑  |       |       |
| Reset            | Reset         | Reset     | Reset        | Reset | Reset    | Reset  | Reset        | Reset | Reset | Reset | Reset | Reset |
| UP D             | own           |           |              |       |          |        |              |       |       |       |       |       |

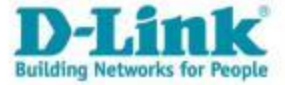

### Vlan

• 各Port Vlan資訊。

#### • 如有出現trunk,表示該Port對接的是交換器。 10.226.147.20

| Information                                                                | Port Vlan                                                                  | Traffic CR0                                                                | C Client F                                                                 | PoE CPU / Me                                                               | em / Ping                                                                  |                                                                            |                                                                            |                                                                                     |
|----------------------------------------------------------------------------|----------------------------------------------------------------------------|----------------------------------------------------------------------------|----------------------------------------------------------------------------|----------------------------------------------------------------------------|----------------------------------------------------------------------------|----------------------------------------------------------------------------|----------------------------------------------------------------------------|-------------------------------------------------------------------------------------|
|                                                                            |                                                                            |                                                                            |                                                                            |                                                                            |                                                                            |                                                                            |                                                                            |                                                                                     |
| I Dlink ][ DG                                                              | S-1250-52XMP ][                                                            | 10.226.147.20 ]                                                            |                                                                            |                                                                            |                                                                            |                                                                            |                                                                            |                                                                                     |
| 33                                                                         | 35                                                                         | 37                                                                         | 39                                                                         | 41                                                                         | 43                                                                         | 45                                                                         | 47                                                                         | 49                                                                                  |
| default<br>MGMT<br>class<br>TANetRoaming<br>NTPC-Moblie<br>eduroam<br>voip | default<br>MGMT<br>class<br>TANetRoaming<br>NTPC-Moblie<br>eduroam<br>voip | defauit<br>MGMT<br>class<br>TANetRoaming<br>NTPC-Moblie<br>eduroam<br>voip | default<br>MGMT<br>class<br>TANetRoaming<br>NTPC-Moblie<br>eduroam<br>voip | default<br>MGMT<br>class<br>TANetRoaming<br>NTPC-Moblie<br>eduroam<br>voip | MGMT<br>default<br>class<br>TANetRoaming<br>NTPC-Moblie<br>eduroam<br>voip | MGMT<br>default<br>class<br>TANetRoaming<br>NTPC-Moblie<br>eduroam<br>voip | MGMT<br>default<br>class<br>TANetRoaming<br>NTPC-Moblie<br>eduroam<br>voip | MGMT<br>default<br>class<br>TANetRoaming<br>NTPC-Moblie<br>eduroam<br>voip<br>trunk |
| default<br>MGMT<br>class<br>TANetRoaming<br>NTPC-Mobile<br>eduroam<br>voip | default<br>MGMT<br>class<br>TANetRoaming<br>NTPC-Moblie<br>eduroam<br>voip | default<br>MGMT<br>class<br>TANetRoaming<br>NTPC-Moblie<br>eduroam<br>voip | default<br>MGMT<br>class<br>TANetRoaming<br>NTPC-Moblie<br>eduroam<br>voip | default<br>MGMT<br>class<br>TANetRoaming<br>NTPC-Moblie<br>eduroam<br>voip | MGMT<br>default<br>class<br>TANetRoaming<br>NTPC-Moblie<br>eduroam<br>voip | MGMT<br>default<br>class<br>TANetRoaming<br>NTPC-Moblie<br>eduroam<br>voip | MGMT<br>default<br>class<br>TANetRoaming<br>NTPC-Moblie<br>eduroam<br>voip | MGMT<br>default<br>class<br>TANetRoaming<br>NTPC-Moblie<br>eduroam<br>voip          |
| 0-                                                                         | 00                                                                         | 00                                                                         |                                                                            | 72                                                                         |                                                                            | 40                                                                         | 40                                                                         |                                                                                     |

UP Down

文字顯示:unTag / Tag / Trunk

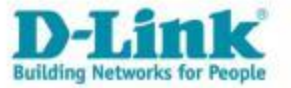

### Traffic

• 可以查詢各Port該時間範圍內的流量,方便了解網路壅塞時流量是否滿載。

#### 10.226.147.14

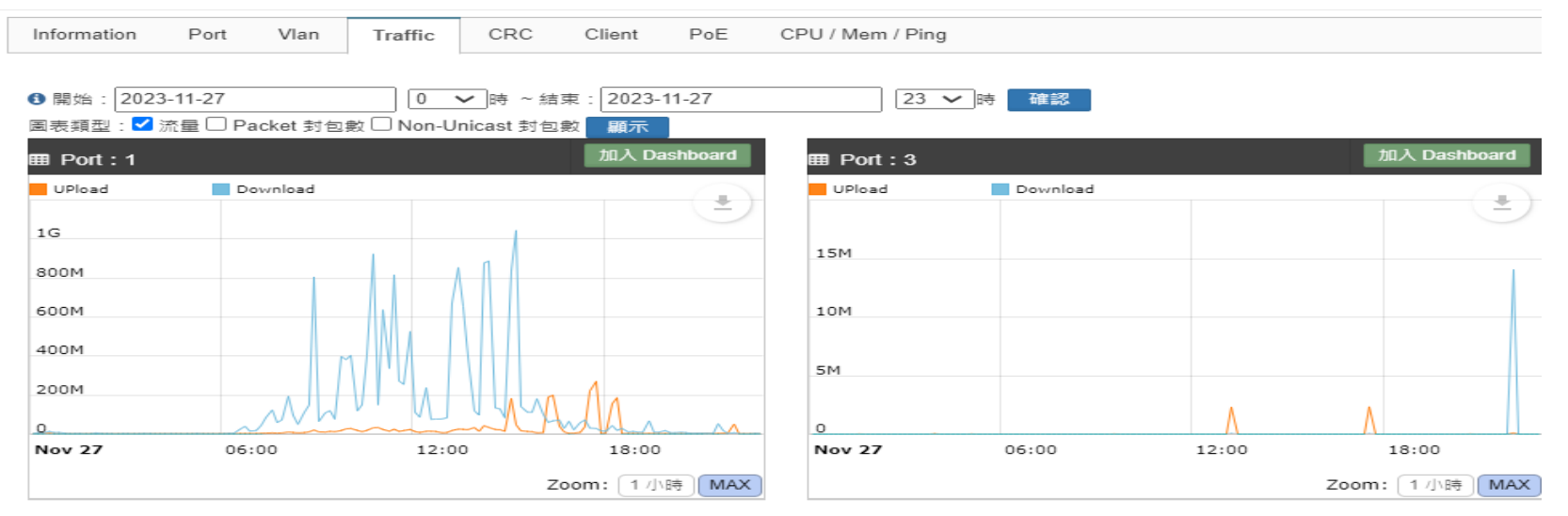

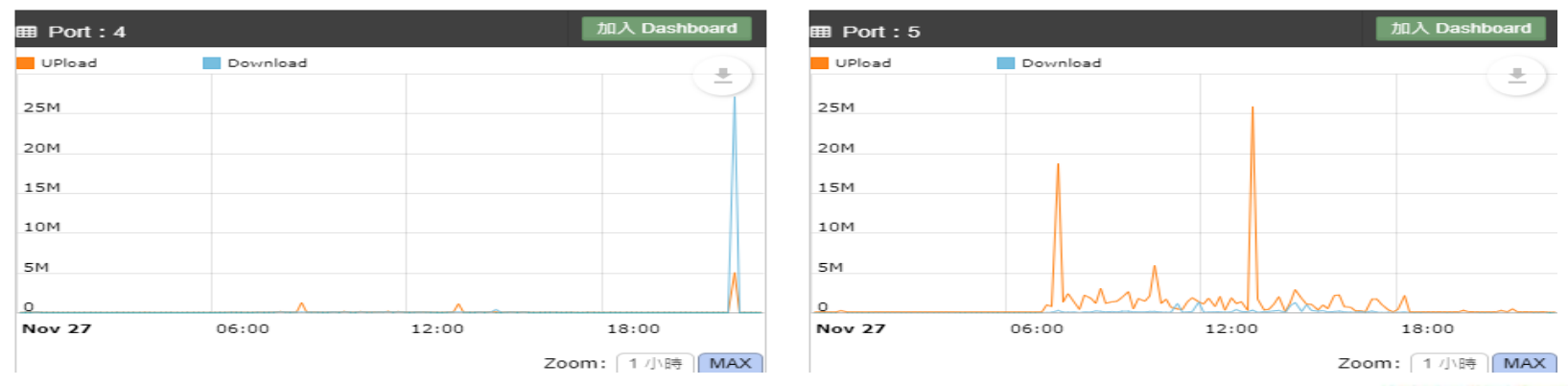

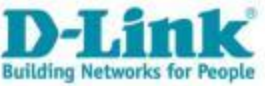

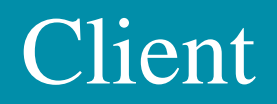

• 各Port Client數與資料,可查看目前MAC與IP對應。

| ⊞ [ DI  | ink ][ | DGS                | 6-128                | 50-52  | 2XMP   | ][ 10. | 227.3 | 1.10 ] |         |       |    |           |                      |    |       |        |                       |      |    |        |     |     |       |    |      |     |
|---------|--------|--------------------|----------------------|--------|--------|--------|-------|--------|---------|-------|----|-----------|----------------------|----|-------|--------|-----------------------|------|----|--------|-----|-----|-------|----|------|-----|
| Port    | 1      | 3                  | 5                    | 7      | 9      | 11     | 13    | 15     | 17      | 19    | 21 | 23        | 25                   | 27 | 29    | 31     | 33                    | 35   | 37 | 39     | 41  | 43  | 45    | 47 | 49   | 51  |
| Client  | 1      |                    | 2                    |        |        | 1      |       |        |         |       | 1  |           |                      |    |       |        |                       |      |    |        |     |     |       |    |      |     |
|         |        |                    | 2                    | 1      | 2      | 2      |       |        |         |       |    | trunk     |                      |    |       |        |                       |      |    |        |     |     |       |    |      |     |
| Port    | 2      | 4                  | 6                    | 8      | 10     | 12     | 14    | 16     | 18      | 20    | 22 | 24        | 26                   | 28 | 30    | 32     | 34                    | 36   | 38 | 40     | 42  | 44  | 46    | 48 | 50   | 52  |
| UP Do   | own    |                    |                      |        |        |        |       |        |         |       |    |           |                      |    |       |        |                       |      |    |        |     |     |       |    |      |     |
|         |        |                    |                      |        |        |        |       |        |         |       |    |           |                      |    |       |        |                       |      |    |        | 3.4 |     |       |    |      |     |
|         |        | <b>1</b>           |                      |        | +      |        |       |        |         |       |    |           |                      |    |       |        |                       |      |    |        |     |     |       |    |      |     |
| 更新數     | 據      | 進出                 | e Cli                | ent 🕫  | う 単    |        |       |        |         |       |    |           |                      |    |       |        |                       |      |    |        |     |     |       |    |      |     |
| Port_No | D      | MAG                | 2                    |        |        |        | MA    | C Last | Seen    |       |    | IP(IPv4/I | Pv6)                 |    | IP La | ast Se | en                    |      |    | Hostna | ame | Ve  | ndor  |    | Devi | ice |
| 1_(1)   |        | 00:00              | D:E                  | 0:20:  | 36:97  |        | 202   | 3-11-2 | 22 11:( | 01:38 |    | 163.20.2  | 234.252              | 2  | 2023  | 3-11-2 | 2 11:0                | 2:26 |    |        |     | IC  | PDAS  |    |      |     |
| 5_(1)   |        | 6C:                | 19:8F                | -:4B:  | BC:46  |        | 202   | 3-11-2 | 22 11:0 | 01:38 |    | 10.244.3  | 31.67                |    | 2023  | 3-11-2 | 2 11:0                | 2:26 |    |        |     | D-  | Link  |    |      |     |
| 5_(2)   |        | 98: <mark>6</mark> | E:C                  | B:D6   | :D7:98 | 3      | 202   | 3-11-2 | 22 11:0 | 01:38 |    | 163.20.2  | 234.23               | 5  | 2023  | 3-11-2 | 2 <mark>11</mark> :0: | 2:26 |    |        |     | Wi  | stron |    |      |     |
| 6_(1)   |        | 00:00              | 02:46                | 64:0   | )2:4E  |        | 202   | 3-11-2 | 22 11:0 | 01:38 |    | 10.244.3  | 31.10                |    | 2023  | 3-11-2 | 2 <mark>11</mark> :0: | 2:26 |    |        |     | All | -Win  |    |      |     |
| 6_(2)   |        | 98:E               | EE:C                 | B:D6   | :D9:C  | 7      | 202   | 3-11-2 | 22 11:0 | 01:38 |    | 163.20.2  | 234.23               | 1  | 2023  | 3-11-2 | 2 11:0                | 2:26 |    |        |     | Wi  | stron |    |      |     |
| 8_(1)   |        | 00:2               | 20:6E                | 8:80:0 | 01:A7  |        | 202   | 3-11-2 | 22 11:0 | 01:38 |    | 10.242.3  | 31.54                |    | 2023  | 3-11-2 | 2 11:0                | 2:26 |    |        |     | K   |       | 4  |      |     |
| 10_(1)  |        | 00:0               | )2: <mark>4</mark> 6 | 64:0   | C9:7A  |        | 202   | 3-11-2 | 22 11:0 | 01:38 |    | 10.244.3  | 31. <mark>1</mark> 2 |    | 2023  | 3-11-2 | 2 11:0:               | 2:26 |    |        |     | All | -Win  |    |      |     |
| 10_(2)  |        | 98:E               | EE:C                 | B:D6   | :D7:D  | 4      | 202   | 3-11-2 | 22 11:0 | 01:38 |    | 10.198.1  | 103.198              | 3  | 2023  | 3-11-2 | 2 <mark>11</mark> :0: | 2:26 |    |        |     | Wi  | stron |    |      |     |

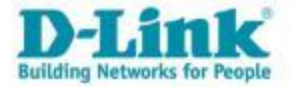

• 各PoE用電狀態。

#### 10.226.147.5

| Informa          | tion    | Po           | ort    | Vlar   | 1       | Traffic | (      | CRC    | Cli    | ent    | Pol    | E      | CPU    | / Mem  | / Ping | 1      |              |              |        |        |        |        |        |        |        | *0     |
|------------------|---------|--------------|--------|--------|---------|---------|--------|--------|--------|--------|--------|--------|--------|--------|--------|--------|--------------|--------------|--------|--------|--------|--------|--------|--------|--------|--------|
|                  |         |              |        |        |         |         |        |        |        |        |        |        |        |        |        |        |              |              |        |        |        |        |        |        |        |        |
| 🌐 [ Dlir         | nk ][ E | )GS-1        | 250-   | 52XM   | P ][ 10 | 0.226.  | 147.5  | ]      |        |        |        |        |        |        |        |        |              |              |        |        |        |        |        |        |        |        |
| Port             | 1       | 3            | 5      | 7      | 9       | 11      | 13     | 15     | 17     | 19     | 21     | 23     | 25     | 27     | 29     | 31     | 33           | 35           | 37     | 39     | 41     | 43     | 45     | 47     | 49     | 51     |
| Output<br>Power  | 0<br>W  | 2.<br>1<br>W | 0<br>W | 0<br>W | 0<br>W  | 0<br>W  | 0<br>W | 0<br>W | 0<br>W | 0<br>W | 0<br>W | 0<br>W | 0<br>W | 0<br>W | 0<br>W | 0<br>W | 6.<br>8<br>W | 6.<br>9<br>W | 0<br>W | 0<br>W | 0<br>W | 0<br>W | 0<br>W | 0<br>W | 0<br>W | 0<br>W |
|                  | 0<br>W  | 2.<br>4<br>W | 0<br>W | 0<br>W | 0<br>W  | 0<br>W  | 0<br>W | 0<br>W | 0<br>W | 0<br>W | 0<br>W | 0<br>W | 0<br>W | 0<br>W | 0<br>W | 0<br>W | 7.<br>5<br>W | 7.<br>5<br>W | 0<br>W | 0<br>W | 0<br>W | 0<br>W | 0<br>W | 0<br>W | 0<br>W | 0<br>W |
| Port             | 2       | 4            | 6      | 8      | 10      | 12      | 14     | 16     | 18     | 20     | 22     | 24     | 26     | 28     | 30     | 32     | 34           | 36           | 38     | 40     | 42     | 44     | 46     | 48     | 50     | 52     |
| UP Dov<br>33.2 W | vn Tot  | al =         |        |        |         |         |        |        |        |        |        |        |        |        |        |        |              |              |        |        |        |        |        |        |        |        |

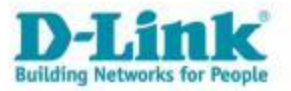

 $\times$ 

# Cpu/Mem/Ping 狀態

#### • 可選擇日期查詢Cpu/Mem/Ping數值。

| 0.226.147   | .5    |       |          |     |        |     |                  |       |       |              |
|-------------|-------|-------|----------|-----|--------|-----|------------------|-------|-------|--------------|
| Information | Port  | Vlan  | Traffic  | CRC | Client | PoE | CPU / Mem / Ping |       |       |              |
| 日期:         |       |       |          |     |        |     |                  |       |       |              |
| 2023-11-27  |       | 荷     | 18<br>18 |     |        |     |                  |       |       |              |
| Long CPU使   | 用率    |       |          |     |        |     |                  |       |       |              |
|             |       |       |          |     |        |     |                  |       |       |              |
| 80          |       |       |          |     |        |     |                  |       |       | (±)          |
| 60          |       |       |          |     |        |     |                  |       |       |              |
| 00          |       |       |          |     |        |     |                  |       |       |              |
| 40          |       |       |          |     |        |     |                  |       |       |              |
| 20          |       |       |          |     |        |     |                  |       |       |              |
| 0           |       |       |          |     |        |     |                  |       |       |              |
| Nov 27      |       | 03:00 |          |     | 06:00  |     | 09:00            | 12:00 | 15:00 |              |
|             |       |       |          |     |        |     |                  |       |       | Zoom: MAX    |
|             |       |       |          |     |        |     |                  |       |       |              |
| Lal Memory  | / 使用率 |       |          |     |        |     |                  |       |       |              |
|             |       |       |          |     |        |     |                  |       |       |              |
| 80          |       |       |          |     |        |     |                  |       |       | ±            |
| 60          |       |       |          |     |        |     |                  |       |       |              |
| 40          |       |       |          |     |        |     |                  |       |       |              |
|             |       |       |          |     |        |     |                  |       |       |              |
| 20          |       |       |          |     |        |     |                  |       |       |              |
| 0<br>Nov 27 |       | 03:00 |          |     | 06.00  |     | 08-00            | 12.00 | 15-00 |              |
| 100 27      |       | 05.00 |          |     | 50.00  |     | 09.00            | 12.00 | 15.00 | 7            |
|             |       |       |          |     |        |     |                  |       |       | 200011: [MAX |
| Lat Ding 🗐  | 確实    |       |          |     |        |     |                  |       |       |              |
|             |       |       |          |     |        |     |                  |       |       |              |
|             |       |       |          |     |        |     |                  |       |       | -            |
| 80          |       |       |          |     |        |     |                  |       |       |              |
| 60          |       |       |          |     |        |     |                  |       |       |              |
| 40          |       |       |          |     |        |     |                  |       |       |              |
| 20          |       |       |          |     |        |     |                  |       |       |              |
| -           |       |       |          |     |        |     |                  |       |       |              |
| Nov 27      |       | 03:00 |          |     | 06:00  |     | 09:00            | 12:00 | 15:00 |              |
|             |       |       |          |     |        |     |                  |       |       | Zoom: MAX    |

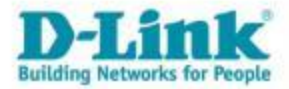

# 搜尋設備IP/MAC

 MAC格式支援如下: 001234abcdef 001234ABCDEF 00:12:34:ab:cd:ef 00:12:34AB:CD:EF

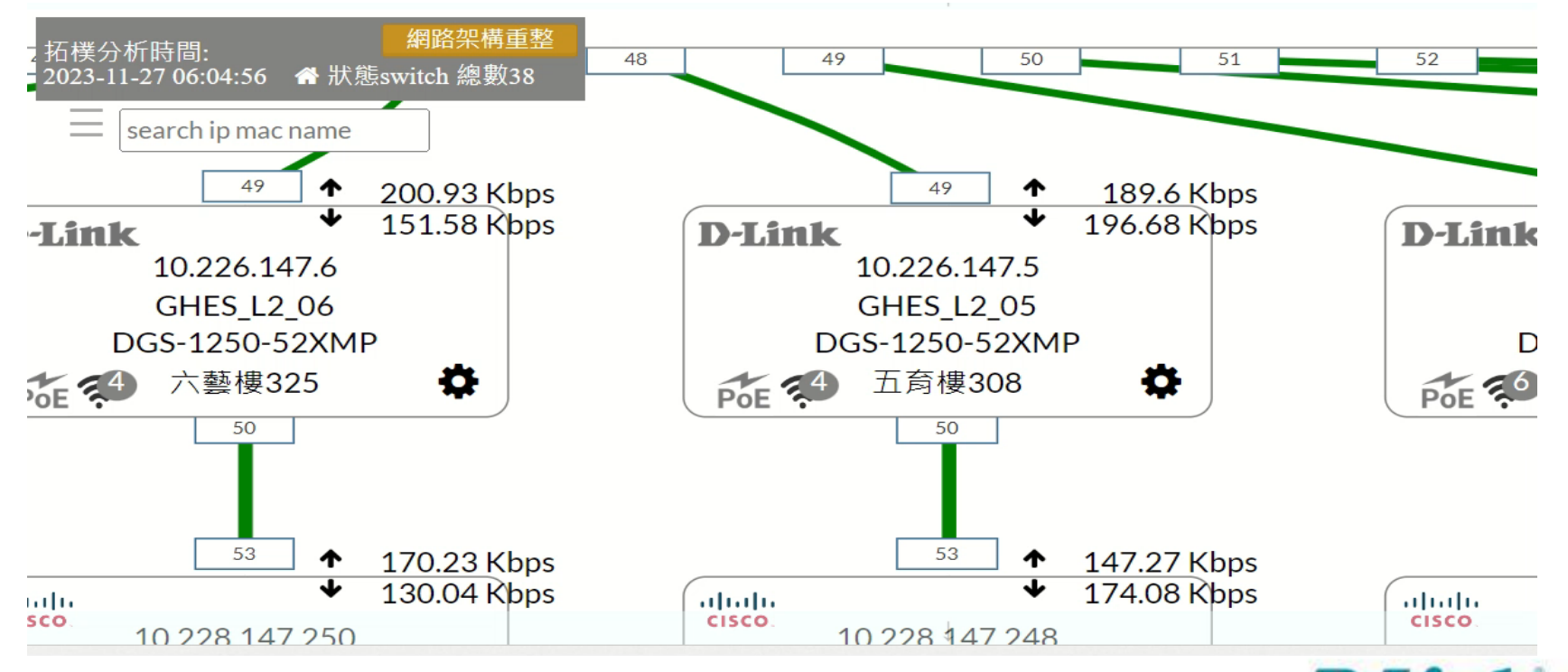

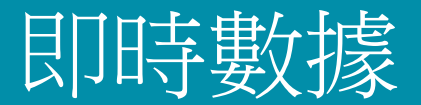

• 顯示L3 Uplink Port 流速圖。

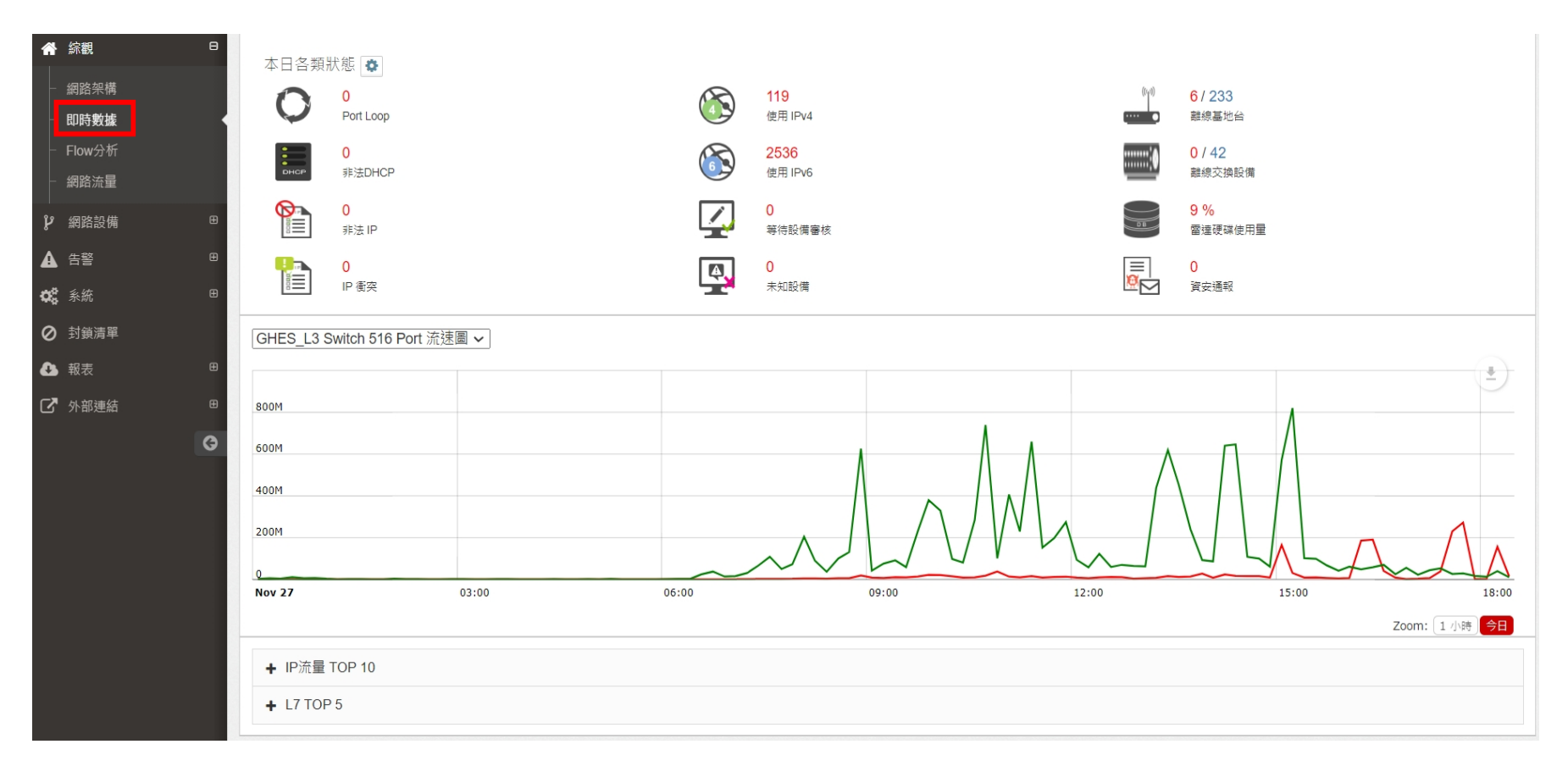

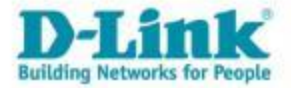

• 認證系統登入方式。

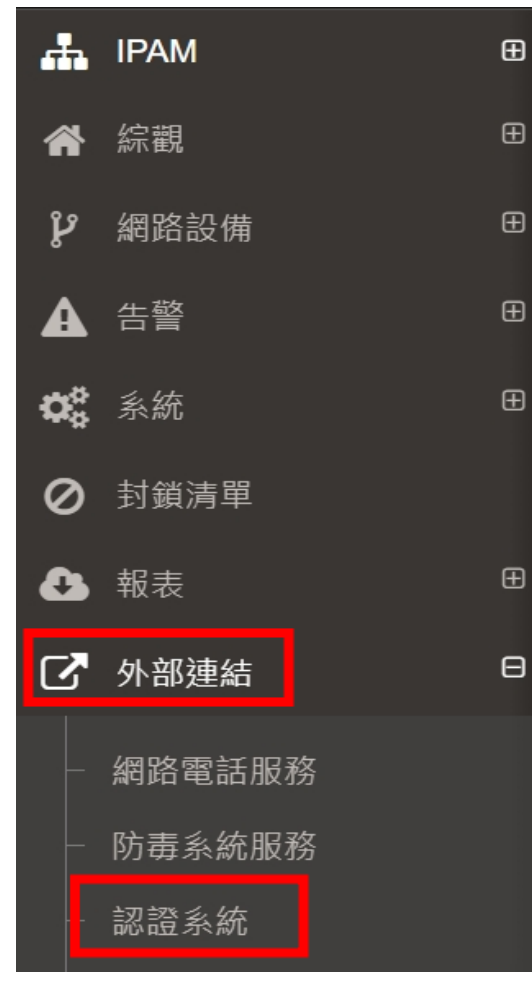

| Siraya  | Ξ     |                   |         |                     | 0               |
|---------|-------|-------------------|---------|---------------------|-----------------|
| MAC 白名單 | MACÉ  | 名單                |         |                     |                 |
| □ 認證紀錄  |       |                   |         |                     |                 |
| 系統操作記錄  | 輸入關   | 限健宇直詢<br>Q        |         | I                   | 金 匯人 🕇 ₩ 🙀 🕺 🛱  |
|         |       | MAC ↓↑            | 備註 ↓↑   | 建立時間                | ↓↑ 功能           |
|         |       | 0008CA282B74      |         | 2023-10-31 18:36:12 | (韻) (詩)         |
|         |       | 0017C4BD45D8      | 筆電-750  | 2023-10-31 18:36:12 | (新聞) (新)<br>(新) |
|         |       | 0017C4BD4690      | 筆電-747  | 2023-10-31 18:36:12 |                 |
|         |       | 0017C4BD470E      | 筆電-748  | 2023-10-31 18:36:12 | 篇               |
|         |       | 0017C4BD496A      | 筆電-751  | 2023-10-31 18:36:12 | 「「「「」」「「」」「「」」」 |
|         |       | 0017C4BD539F      | 筆電-749  | 2023-10-31 18:36:12 |                 |
|         |       | 0017C4BD72F0      | 3F辦公用筆電 | 2023-10-31 18:36:12 | 識               |
|         |       | 0022F4635DE1      |         | 2023-10-31 18:36:12 | 「論論」「翻除」        |
|         |       | 0022F4658340      |         | 2023-10-31 18:36:12 |                 |
|         |       | 0022F4B89564      |         | 2023-10-31 18:36:12 | 識               |
|         | 顯示(1) | 至 10) . 共 437 筆資料 |         | 上一頁 1 2 3 4 5       |                 |

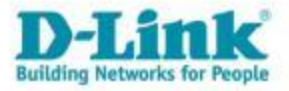

#### 智慧網路管理 - 中心資訊平台

### https://nms.ntpc.edu.tw ONLINE DEMO

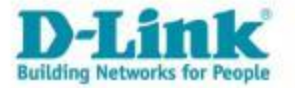

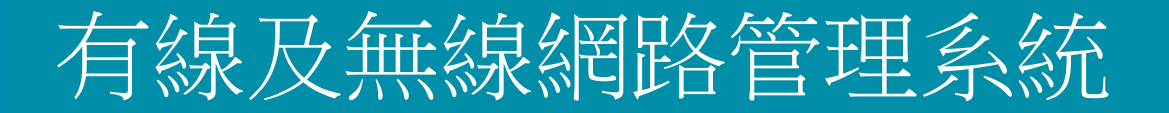

### D-Link 無線網路管理系統

### https://dnc.ntpc.edu.tw ONLINE DEMO

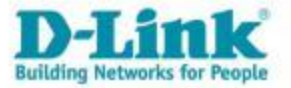

### 簡易的故障排除

- 報修時提供相關資料。
- 私接DHCP SERVER。
- 交換器Port Loop。
- 流量異常檢查。
- 檢查IP-MAC歷史資料。

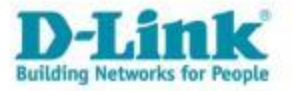

# 查詢電腦IP與MAC

- 報修障礙時,需要提供IP或MAC。
- 按住鍵盤Windows+R,輸入cmd按確定,輸入ipconfig/all,即會出現網卡相關資訊。

| 🗾 執行            |                                          | X |
|-----------------|------------------------------------------|---|
|                 | 輸入程式、資料夾、文件或網際網路資源的名稱,Windows ≸<br>自動開啟。 | 會 |
| 開啟( <u>O</u> ): | cmd                                      | ~ |
|                 | 確定 取消 瀏覽( <u>B</u> )                     |   |

| C:\Windows\system32\cmd.exe                                                          |                                                                                                    |
|--------------------------------------------------------------------------------------|----------------------------------------------------------------------------------------------------|
| :\Users\kyle_chung>ipconfig/all                                                      |                                                                                                    |
| indows IP 設定                                                                         |                                                                                                    |
| 主機名稱 Kyle<br>主要 DNS 尾碼 混合式<br>節點類型 混合式<br>IP 路由啟用 否<br>WINS Proxy 啟用 否<br>DNS 尾碼搜尋清單 | oma i n                                                                                                    |
| 乙太網路卡 乙太網路:                                                                          |                                                                                                    |
| 連線特定 DNS 尾碼 : locald                                                                 | omain<br>eis Virtio Eric net Adapter                                                                                      |
|                                                                                      | 42-83-E6-24<br>c26:f4e4:0:9e22:94:cb09:2c01(偏好選項)<br>c26:f4e4:0:d040:805a:7626:808b(偏好選項)<br>b7d2:d7fb;feed:f66f%]3(偏好選項) |
| IPv4 位址                                                                              | .55.3(偏好選項)                                                                                                    |
| 租用取得                                                                                 | 11月24日 上午 11:29:56<br>11月24日 上午 11:59:56<br>21c:42ff:fe00:18%13<br>_55.1                                                  |
| DHCP 伺服器                                                                             | .55.1                                                                                                    |

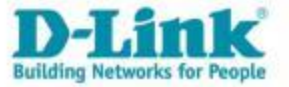

### 非法DHCP偵測

• 主動偵測不再白名單中的DHCP SERVER,並發送告警通知。

| 击 IPAM | ⊞ |                           |   |    |          |
|--------|---|---------------------------|---|----|----------|
| ★ 綜觀   | Ð | ⊞ 說明:Interface設定非法DHCP偵測。 |   |    | 白名單      |
| ₽ 網路設備 | ⊞ | Q 輸入關鍵字查詢                 |   |    |          |
| ▲ 告警   | Θ | 告警名稱                      | • | 開開 |          |
| - 告警設定 | Θ | 非法DHCP偵測                  |   |    | <b>m</b> |
| 網路交換器  |   | 顧示 (1 至 1) , 共 1 筆資料      |   |    |          |
| 基地台    |   |                           |   |    |          |
| IP/MAC | 6 |                           |   |    |          |
| 非法DHCP |   |                           |   |    |          |
| Syslog | 2 |                           |   |    |          |
| 伺服器    |   |                           |   |    |          |

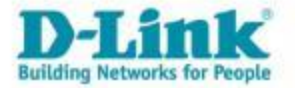

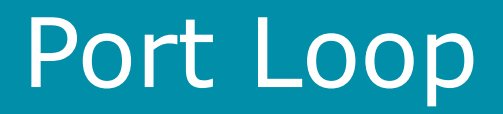

• 當Switch偵測到Port Loop後,會發送syslog給智慧網管,並發送告警通知。

| <b>.</b> | IPAM          | Ð |                                                       |    |            |  |  |  |  |  |  |
|----------|---------------|---|-------------------------------------------------------|----|------------|--|--|--|--|--|--|
| *        | 綜觀            | Œ | 🖽 說明:設定Syslog告警。 🅮 佈告欄通知 📨 信箱通知 🤤 LINE通知 🥣 Telegram通知 |    |            |  |  |  |  |  |  |
| ዮ        | 網路設備          | Ð | Q 輸入關鍵字查詢                                             |    |            |  |  |  |  |  |  |
| <b>A</b> | 告警            | Θ | Syslog告警名稱                                            | 開開 |            |  |  |  |  |  |  |
|          | 告警設定          | ⊟ | DHCP Snooping                                         |    | <b>" 0</b> |  |  |  |  |  |  |
|          | 網路交換器         |   | Port Loop                                             |    | m 🖸        |  |  |  |  |  |  |
|          | 基地台<br>IP/MAC |   | 顯示 (1 至 2) , 共 2 筆資料                                  |    |            |  |  |  |  |  |  |
|          | 非法DHCP        |   |                                                       |    |            |  |  |  |  |  |  |
|          | Syslog        |   |                                                       |    |            |  |  |  |  |  |  |
|          | 伺服器           |   |                                                       |    |            |  |  |  |  |  |  |

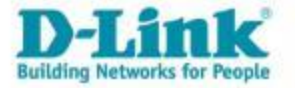

### 流量異常檢查

• 可檢查即時流量(uplink port),是否已經到達流量上限。

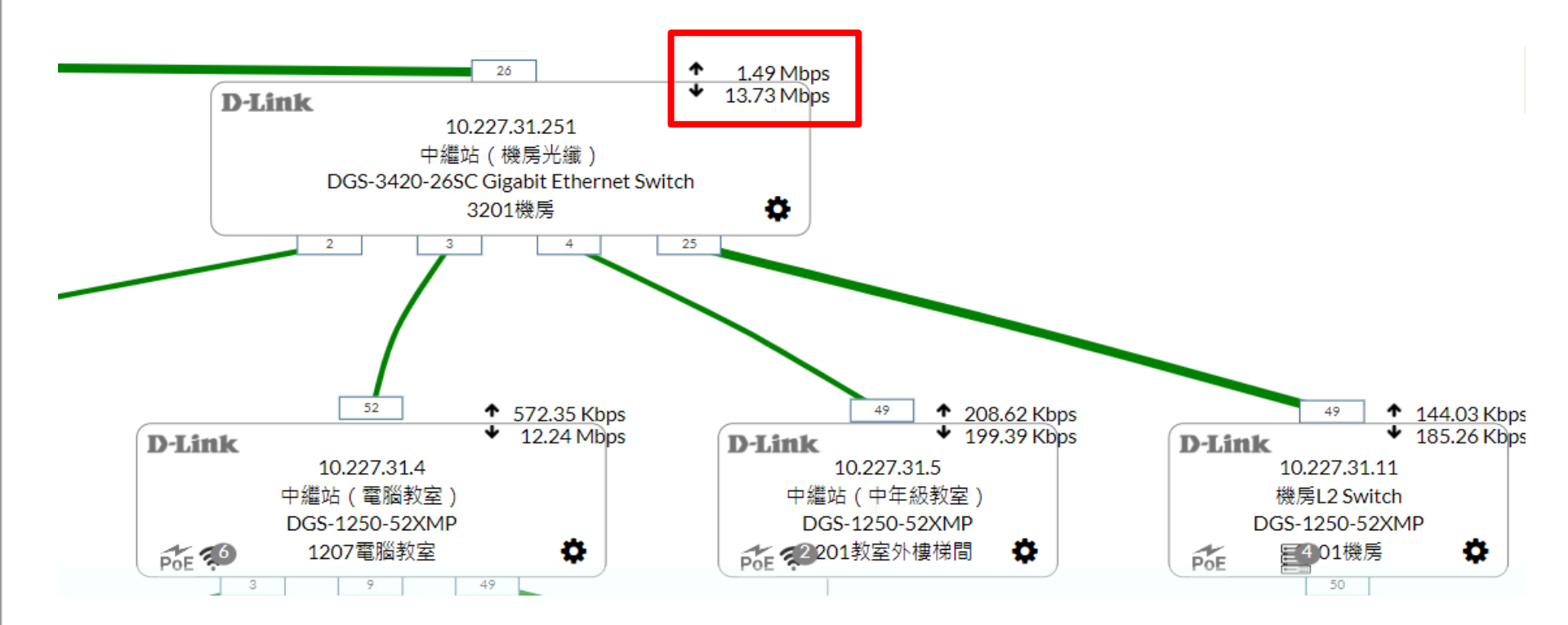

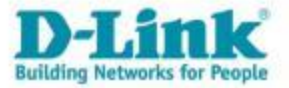

### IP-MAC歷史資料

.

**-** •

#### 智慧網管搜尋該IP對應的mac 參數

| 击 IPAM                                           | Œ |                     |               |                   |     | 2                       |    |    |                      |  |
|--------------------------------------------------|---|---------------------|---------------|-------------------|-----|-------------------------|----|----|----------------------|--|
| ★ 編                                              | Ð | 山 IP-MAC歴史資料        |               |                   |     |                         |    |    |                      |  |
| ₽ 網路設備                                           | æ | 起始: 20              | 023-11-01     | ~結束: 2023-11-2    | 3   | IP 或 MAC: 163.20.18.237 | 確認 |    |                      |  |
| ▲ 告警                                             | œ | ⊞ IP-MAC歷史資料 查詢的結果: |               |                   |     |                         |    |    |                      |  |
| ✿ 系統                                             | æ | <b>Q</b> 前          | 〉入關鍵字查詢       | 1                 |     |                         |    | 每  | ·頁 100 ≑ 筆 顯示欄位 Prir |  |
| Ø 封鎖清單                                           |   | 時間 🔺                | IP            | • MAC             | ٥   | 別名                      |    | 新增 | 操作                   |  |
| ▲ 報表                                             | Θ | 2023-<br>11-01      | 163.20.18.237 | 00:23:24:D9:6A:CF | 358 |                         | 新增 |    | 封鎖                   |  |
| <ul> <li>Flow Search</li> <li>TOP N</li> </ul>   |   | 2023-<br>11-02      | 163.20.18.237 | 00:23:24:D9:6A:CF | 32  |                         | 新增 |    | 封鎖                   |  |
| - 操作記錄                                           |   | 2023-<br>11-03      | 163.20.18.237 | 00:23:24:D9:6A:CF | 477 |                         | 新增 |    | 封鎖                   |  |
| <ul> <li>Svsloa記錄</li> <li>IP-MAC歷史資料</li> </ul> |   | 2023-<br>11-04      | 163.20.18.237 | 00:23:24:D9:6A:CF | 201 |                         | 新增 |    | 封鎖                   |  |
| - 設備妥善率                                          |   | 2023-<br>11-05      | 163.20.18.237 | 00:23:24:D9:6A:CF | 81  |                         | 新增 |    | 封鎖                   |  |
| <ul> <li>終端設備使用度</li> <li>體制外IP使用狀況</li> </ul>   |   | 2023-<br>11-06      | 163.20.18.237 | 00:23:24:D9:6A:CF | 225 |                         | 新增 |    | 封鎖                   |  |
| - MAC封鎖歷史記錄                                      |   | 2023-<br>11-07      | 163.20.18.237 | 00:23:24:D9:6A:CF | 515 |                         | 新增 |    | 封鎖                   |  |

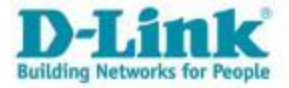

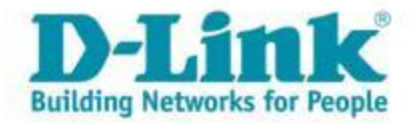

### To be continued... THANK YOU

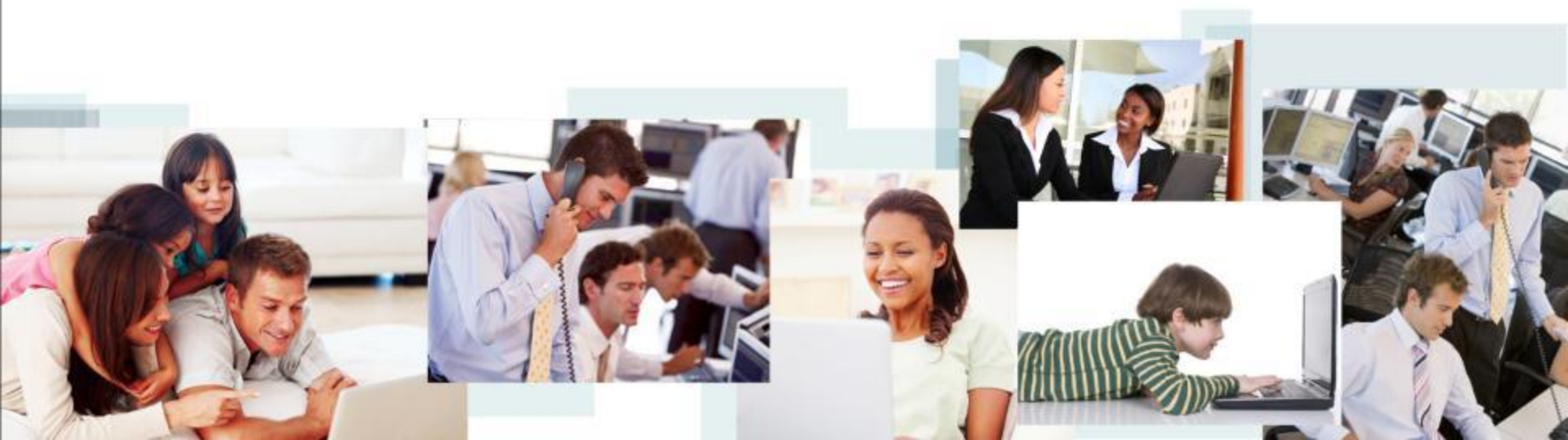